## User's Guide **TPS65219** *评估模块*

# **U** TEXAS INSTRUMENTS

#### 摘要

本用户指南描述了 TPS65219 评估模块 (EVM) 的特性、操作和使用。TPS65219EVM 是一款经全面组装的平台,用于评估 TPS65219 电源管理 IC (PMIC) 性能和功能。该 EVM 包括板载 USB 转 I<sup>2</sup>C 适配器、电源端子、用于所有直流稳压器输入和输出的跳线以及用于常见测量的测试点。

| 内容                    |    |
|-----------------------|----|
| 1注意                   | 3  |
| 2 引言                  | 3  |
| 3 要求                  | 3  |
| 3.1 硬件                | 3  |
| 3.2 软件                | 3  |
| 4 TPS65219 资源概览       | 4  |
| 5 EVM 配置              | 5  |
| 5.1 默认 EVM 配置         | 5  |
| 5.2 配置接头              | 8  |
| 5.3 测试点               | 10 |
| 6 图形用户界面(GUI)         | 12 |
| 6.1 入门                | 12 |
| 6.2 配套资料页面            | 16 |
| 6.3 寄存器映射页面           | 17 |
| 6.4 NVM 配置页面          |    |
| 6.5 序列配置              | 19 |
| 6.6 NVM 编程页面          | 21 |
| 6.7 附加特性              | 21 |
| 7 原理图、PCB 布局和物料清单     | 22 |
| 7.1 TPS65219EVM 原理图   | 22 |
| 7.2 TPS65219EVM PCB 层 | 24 |
| 7.3 TPS65219EVM 物料清单  | 27 |
| 8 修订历史记录              |    |

## 插图清单

| 图 5-1. TPS65219EVM 默认配置 - 输出电压  | 5              |
|---------------------------------|----------------|
| 图 5-2. TPS65219EVM 默认配置 - 跳线    | 6              |
| 图 5-3. TPS6521901 上电序列          | 7              |
| 图 5-4. TPS6521901 断电序列          | <mark>8</mark> |
| 图 5-5. TPS65219EVM 默认配置 - 跳线    | 9              |
| 图 6-1. GUI Composer Gallery     | 12             |
| 图 6-2. 在 "Gallery" 中找到 PMIC GUI | 13             |
| 图 6-3. GUI 软件下载选项               | 13             |
| 图 6-4. Gallery 中的 GUI 面板。       | 14             |
| 图 6-5. PMIC GUI 桌面应用            | 15             |
| 图 6-6. GUI 主页                   | 16             |
| 图 6-7. 配套资料页面                   | 16             |
| 图 6-8. 寄存器映射页面                  | 17             |
| 图 6-9. NVM 配置页面                 | 18             |
| 图 6-10. 保存/加载寄存器选项              | 19             |

1

| 图 6-11 序列绘制工具                 | 20 |
|-------------------------------|----|
| 图 6-12. NVM 编程页面              |    |
| 图 7-1. TPS65219EVM,原理图(第 1 页) |    |
| 图 7-2. TPS65219EVM,原理图(第 2 页) | 23 |
| 图 7-3. TPS65219EVM 顶层         | 24 |
| 图 7-4. TPS65219EVM - 信号层 1    | 24 |
| 图 7-5. TPS65219EVM - 信号层 2    |    |
| 图 7-6. TPS65219EVM - 信号层 3    |    |
| 图 7-7. TPS65219EVM - 信号层 4    |    |
| 图 7-8. TPS65219EVM - 底层       | 26 |

## 表格清单

| 表 4-1. TPS65219 电源资源              | 4  |
|-----------------------------------|----|
| 表 4-2. TPS65219 与 TPS65219-Q1 的比较 | 4  |
| 表 5-1. TPS65219EVM 默认跳线配置         | 6  |
| 表 5-2. TPS65219EVM 默认跳线配置         | 9  |
| 表 5-3. TPS65219 EVM 测试点           | 10 |
| 表 7-1. 物料清单                       |    |
|                                   |    |

## 商标

Arm<sup>®</sup> and Cortex<sup>®</sup> are registered trademarks of Arm Limited. Chrome<sup>®</sup> is a registered trademark of Google LLC. Firefox<sup>®</sup> is a registered trademark of Mozilla Foundation. Microsoft Edge<sup>®</sup> is a registered trademark of Microsoft Corporation. 所有商标均为其各自所有者的财产。

#### 1注意

| 注意 | 使用前先阅读用户指南                   |
|----|------------------------------|
| 注意 | 注意表面高温<br>接触可能会导致烫伤<br>请勿触摸! |

## 2 引言

TPS65219 PMIC 是一款高度集成的电源管理设计,用于 Arm<sup>®</sup> Cortex<sup>®</sup>-A53 处理器和 FPGA。此器件包含三个降 压转换器和四个低压降 (LDO) 稳压器。Buck1 降压转换器可支持高达 3.5A 的负载电流,适用于处理器的内核电 压轨。全部三个降压转换器都支持非固定开关频率或固定频率模式。LDO1 和 LDO2 可在负载开关和旁路模式下 配置,以支持 SD 卡配置。所有 LDO 电压输入都可以从降压转换器输出级联,或使用相同的系统电源以实现最大 的设计和时序功能。TPS65219 配有三个 GPIO 和三个多功能引脚 (MFP),为完全控制片上系统 (SoC) 的电源和 时序提供了完整的封装。

## 3 要求

#### 3.1 硬件

本节列出了运行该 EVM 所需的最低硬件要求。

- EVM
- 主机
  - 使用 EVM 软件需要具有可用 USB 端口的计算机。EVM 软件在计算机上运行并通过 USB-A 转 Micro-B 电 缆与 EVM 通信。
- 电源
- 3.2 软件
- TPS65219-GUI(PMIC 图形用户界面)
  - TPS65219-GUI 既可在浏览器中使用,也可作为独立应用程序使用。该软件提供了一种简单的方法,使用 内置 USB2ANY 并利用 MSP430 通过 I2C 与器件进行通信。有关 GUI 安装和设置过程的详细信息,请参 阅本指南的节 6。请注意,该 EVM 可在不使用软件的情况下上电和运行。

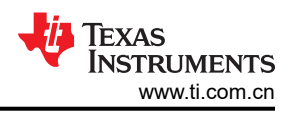

## 4 TPS65219 资源概览

TPS65219 PMIC 包含七个稳压器:3个降压稳压器和4个低压降稳压器 (LDO)。Buck1 降压转换器能够支持高达 3.5A 的电流,其余的降压稳压器每个可支持 2A 电流。LDO1 和 LDO2 (2×400mA) 可配置为负载开关和旁路模式。LDO3 和 LDO4 (2×300mA) 可配置为负载开关。PMIC 的 VIN 范围在 2.5V 至 5.5V 之间,可以支持通用的 3.3V 或 5V 系统电压。表 4-1 汇总了每个模拟资源的电压和电流能力。TPS65219 PMIC 具有一个 I2C 接口、三 个 GPIO 引脚和三个多功能引脚,可提供完整的电源组,满足各种 SoC 的要求。

此 PMIC 有两个版本: TPS65219 支持环境温度范围为 -40°C 至 +105°C 的工业应用, TPS65219-Q1 支持需要 -40°C 至 +125°C 更宽工作温度范围的汽车应用。表 4-2 展示了工业和汽车 PMIC 型号之间的差异。

|       | 输入电压                                         | 输出电压                                 | 电流功能  | 说明                                                                                  |
|-------|----------------------------------------------|--------------------------------------|-------|-------------------------------------------------------------------------------------|
| BUCK1 | 2.5V 至 5.5V                                  | 0.6V 至 3.4V                          | 3.5A  | • 2.3MHz 开关频率                                                                       |
| BUCK2 | 2.5V 至 5.5V                                  | 0.6V 至 3.4V                          | 2A    | • 动态电压调节                                                                            |
| BUCK3 | 2.5V 至 5.5V                                  | 0.6V 至 3.4V                          | 2A    | • 可编程电源时序和默认电压。                                                                     |
|       |                                              |                                      |       | • 集成了电压监控器,可实现欠压保护。                                                                 |
| LDO1  | 1.5V 至 5.5V(LDO、负<br>载开关)<br>1.5V 至 3.4V(旁路) | 0.6V 至 3.4V (LDO)<br>1.5V 至 3.4V(旁路) | 400mA | <ul> <li>可编程电源时序和默认电压。</li> <li>可配置为负载开关和旁路模式。</li> <li>集成了电压监控器,可实现欠压保护</li> </ul> |
| LDO2  | 1.5V 至 5.5V(LDO、负<br>载开关)<br>1.5V 至 3.4V(旁路) | 0.6V 至 3.4V (LDO)<br>1.5V 至 3.4V(旁路) | 400mA |                                                                                     |
| LDO3  | 2.2V 至 5.5V                                  | 1.2V 至 3.3V                          | 300mA | • 可编程电源时序和默认电压。                                                                     |
| LDO4  | 2.2V 至 5.5V                                  | 1.2V 至 3.3V                          | 300mA | • 可配置为负载开关                                                                          |
|       |                                              |                                      |       | • 集成了电压监控器,可实现欠压保护                                                                  |

#### 表 4-1. TPS65219 电源资源

#### 表 4-2. TPS65219 与 TPS65219-Q1 的比较

| 特性            | TPS65219<br>(工业)                                             | TPS65219-Q1<br>(汽车)                                                                   |
|---------------|--------------------------------------------------------------|---------------------------------------------------------------------------------------|
| 目标处理器         | AM62x<br>13mm x 13mm、0.5mm 间距、425 引脚 FCCSP<br>BGA (ALW)      | AM62x-Q1<br>17.2mm x 17.2mm、0.8mm 间距、441 引脚<br>FCBGA (AMC)                            |
| 开关频率          | 高达 2.3MHz<br>淮固定频率<br>• 汽车 PFM<br>• 强制 PWM                   | 高达 2.3MHz。能够根据器件配置实现准固定频率或<br>固定频率<br>准固定频率<br>• 汽车 PFM<br>• 强制 PWM<br>固定频率<br>• 可用扩频 |
| 自然通风工作温度范围 TA | 40°C 至 105°C                                                 | 40°C 至 125°C                                                                          |
| 运行结温 TJ       | -40°C 至 125°C                                                | -40°C 至 150°C                                                                         |
| 功能安全型         | 否                                                            | 功能安全型(TI质量管理流程、功能安全时基故障<br>率计算和故障模式分布可用)                                              |
| 封裝            | 两个封装选项<br>• 4mm×4mm、0.4mm 间距 VQFN<br>• 5mm×5mm、0.5mm 间距 VQFN | <ul> <li>一个封装选项</li> <li>5mm×5mm、0.5mm 间距 VQFN</li> <li>(可湿性侧面)</li> </ul>            |

## 5 EVM 配置

可按以下方式对 TPS65219EVM 进行配置。下述章节概述了如何配置 TPS65219EVM 以进行一般实验。

- 1. 使用 电源电压设置 中指示的跳线为预期应用配置稳压器输入电源轨。
- 2. 使用*多功能引脚设置*中指示的模式配置说明从外部配置多功能引脚。请注意,在 SD 或 DDR 电压选择中,稳 压器选择的默认配置可能因不同的 NVM 配置而不同(极性可配置)。
- 3. 将 VSYS 连接到能够支持该应用的电源上,并启用该电源。
- 4. 如果使用配置为首次电源检测 (FSD) 的 TPS65219 版本,则只要将有效电源连接到 VSYS,就会执行上电序 列。

#### 5.1 默认 EVM 配置

本节介绍在 TPS6521901 PMIC 上编程的默认配置。

TPS65219EVM 随附已安装了 TPS6521901 PMIC,这是 TPS65219 器件系列的可订购器件型号之一。降压转换器和 LDO 的默认输出电压如图 5-1 所示。该信息基于 TPS6521901 EVM 上已编程的默认配置。通过对 PMIC NVM 存储器进行重新编程,可将该 EVM 用于评估其他 TPS65219 型号。如果对 PMIC 进行重新编程或将其替换为其他可订购产品,则可能需要更改外部无源器件和跳线配置。有关可重新配置的设置和相关的 I2C 寄存器的更多信息,请参阅器件数据表和技术参考手册 (TRM)。

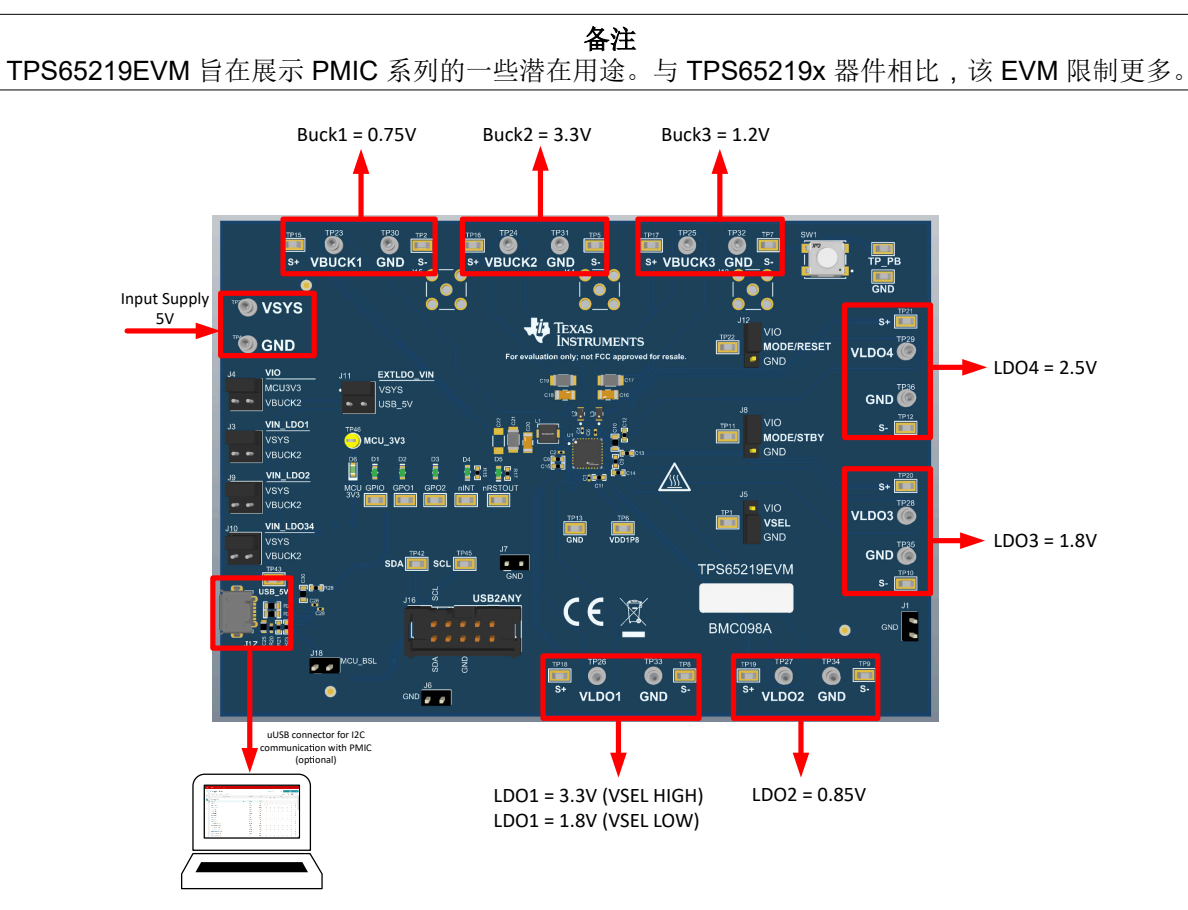

图 5-1. TPS65219EVM 默认配置 - 输出电压

🔊 🔊 🔊

vio

MCU3V3

VBUCK2

VIN\_LDO1

VIN\_LDO2

VIN\_LDO34

VBUCK

VSYS

EXTLDO VIN

J 3V3

SDA

GND 🖉 🧧

CU BSL

.

DN, D 🎯

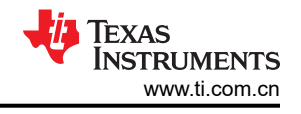

Push-button connected to PMIC enable pin

# VIO supply selection "MCU3V3" is an external discrete 3.3V LDO "VBUCK2" is the PMIC BUCK2 Input supply for discrete 3.3V LDO The set of the period of the set of the set of

. .

USB2ANY

Iexas Instruments

not FCC app

<u>(</u>)

VLDO1

wed for resal

<u>/sss/</u>

Bucks switching mode High: forced-PWM Low: auto-PFM

Supply selection for PMIC LDOs

Configured as VSEL\_SD to set the output voltage of LDO1 High: LDO1 = 3.3 (requires PVIN\_LDO1=3.3V) Low: LDO1 = 1.8V (LDO1 behaves as a fixed 1.8V LDO)

DO2 GND

MODE/RESET

MODE/STBY

GND

VIO

GND

VSEL

GND

۲

TPS65219///M

BMC098A

VLDO4

GND 🥘

S+

VLDO3

GND 🕷

TP12

#### 图 5-2. TPS65219EVM 默认配置 - 跳线

6

GND

#### 表 5-1. TPS65219EVM 默认跳线配置

|        | 接头  |            | 跳线默认位置                                                        |
|--------|-----|------------|---------------------------------------------------------------|
| 电源电压设置 | J3  | VIN_LDO1   | LDO1 的电源选择<br>默认:设置为使用 BUCK2 为 LDO1 供电                        |
|        | Jð  | VIN_LDO2   | LDO2 的电源选择<br>默认:设置为使用 VSYS 为 LDO2 供电                         |
|        | J10 | VIN_LDO34  | LDO3 和 LDO4 的电源选择<br>默认:设置为使用 VSYS 为 LDO3/4 供电                |
|        | J11 | EXTLDO_VIN | 外部分立式 LDO 的电源选择。<br>默认:设置为使用 VSYS 为分立式 3.3V LDO 供电            |
|        | J4  | VIO        | VIO 电源选择<br>默认:设置为使用外部 3.3V 分立式 LDO 作为 I2C 引脚和数字输入引脚<br>的上拉电源 |

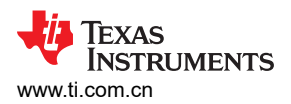

| 表 5-1. TPS65219EVM 默认跳线配置 (续) |     |            |                                                                                                    |
|-------------------------------|-----|------------|----------------------------------------------------------------------------------------------------|
|                               |     | 接头         | 跳线默认位置                                                                                             |
|                               | J5  | VSEL       | 高电平 = 如果 LDO 由 3.3V 电源供电,则在 LDO1 上设置 3.3V 输出电压。<br>低电平 = 在 LDO1 上设置 1.8V 输出电压 ( <u>默认 EVM 配置</u> ) |
| 多功能引脚设置                       | 8L  | MODE/STBY  | 降压开关模式<br>高电平 = 强制 PWM ( <u>默认 EVM 配置</u> )<br>低电平 = 自动 PFM                                        |
|                               | J12 | MODE_RESET | 高电平 = 正常工作( <u>默认 EVM 配置</u> )<br>低电平 = 执行热复位(将目标电压和旁路模式配置重置为默认 NVM<br>值)                          |

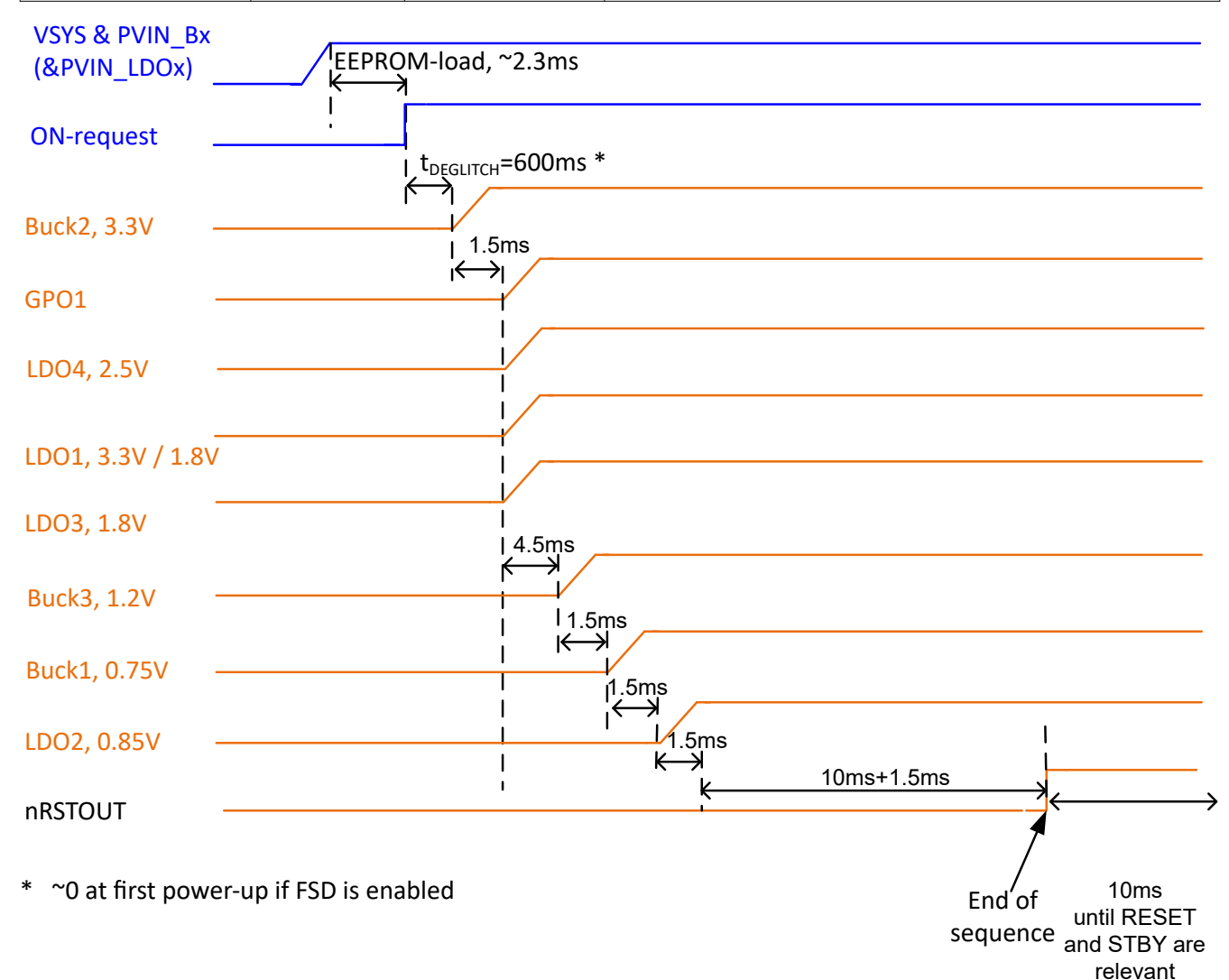

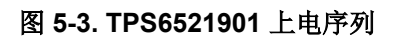

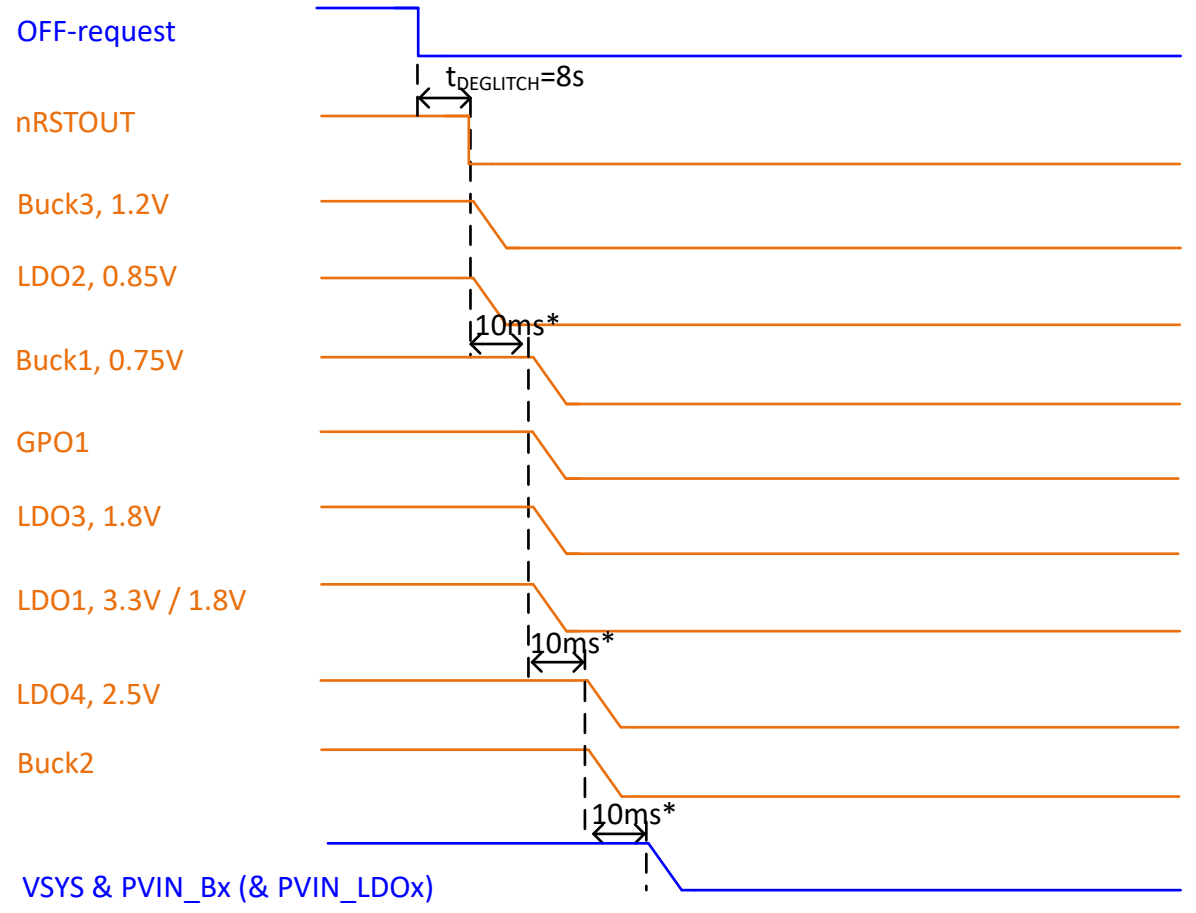

## \* discharge-duration depends on Vout, Cout and load. Slot-duration needs to adopt. Slot-duration extends up to 8x its configured value.

## 图 5-4. TPS6521901 断电序列

## 5.2 配置接头

TPS65219EVM 具有多个可用于更改某些电源轨输入电源的接头。该 PCB 还包含允许使用多功能引脚更改 PMIC 特定功能的接头。每个接头的跳线选项概览如图 5-5 所示。表 5-2 列出了所有接头和每个选项的预期配置。

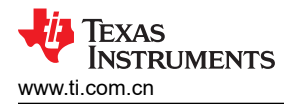

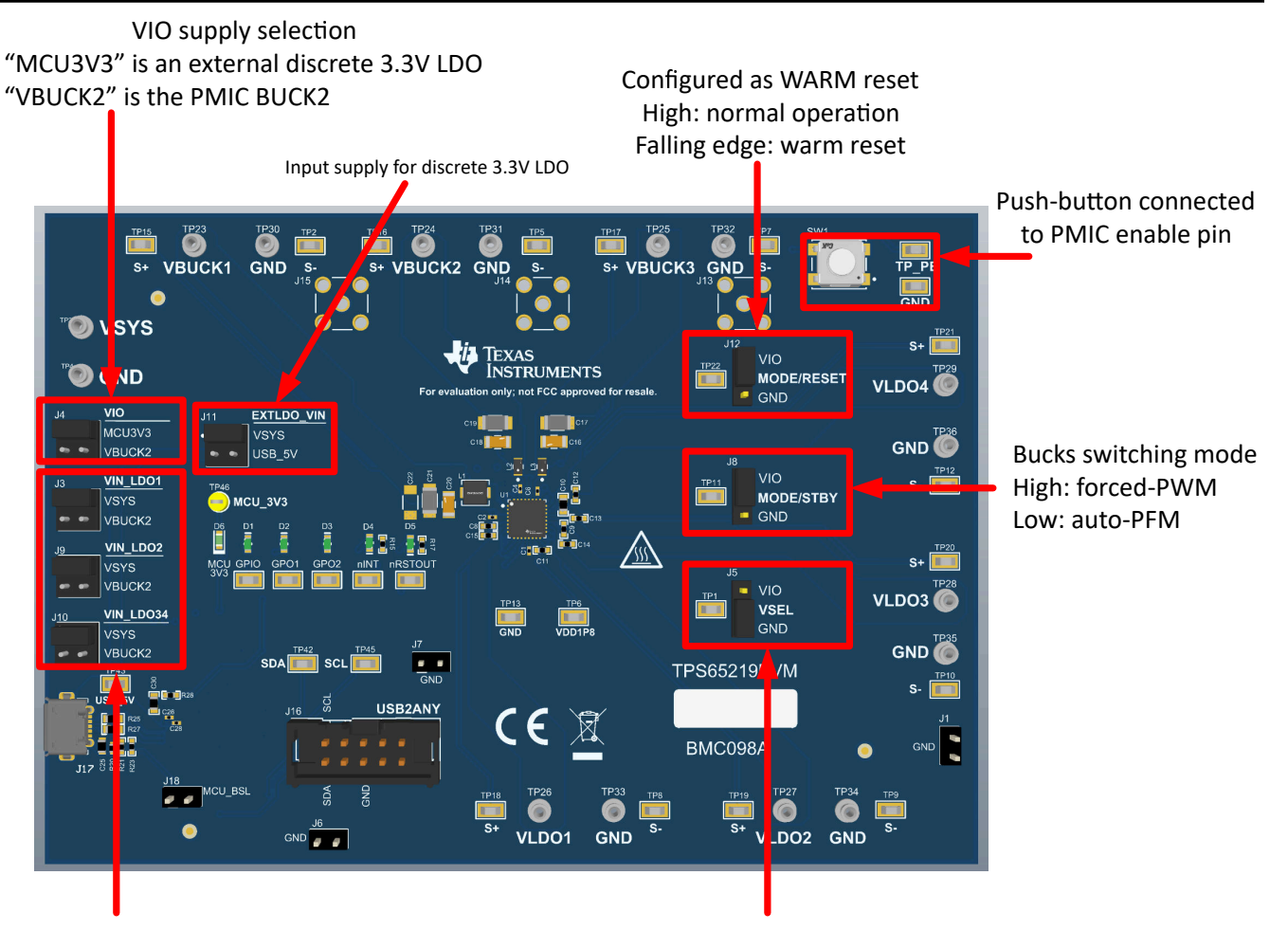

Supply selection for PMIC LDOs

Configured as VSEL\_SD to set the output voltage of LDO1 High: LDO1 = 3.3 (requires PVIN\_LDO1=3.3V) Low: LDO1 = 1.8V (LDO1 behaves as a fixed 1.8V LDO)

#### 图 5-5. TPS65219EVM 默认配置 - 跳线

#### 表 5-2. TPS65219EVM 默认跳线配置

|        | 接头  |            | 跳线默认位置                                                        |
|--------|-----|------------|---------------------------------------------------------------|
| 电源电压设置 | J3  | VIN_LDO1   | LDO1 的电源选择<br>默认:设置为使用 BUCK2 为 LDO1 供电                        |
|        | Jð  | VIN_LDO2   | LDO2 的电源选择<br>默认:设置为使用 VSYS 为 LDO2 供电                         |
|        | J10 | VIN_LDO34  | LDO3 和 LDO4 的电源选择<br>默认:设置为使用 VSYS 为 LDO3/4 供电                |
|        | J11 | EXTLDO_VIN | 外部分立式 LDO 的电源选择。<br>默认:设置为使用 VSYS 为分立式 3.3V LDO 供电            |
|        | J4  | VIO        | VIO 电源选择<br>默认:设置为使用外部 3.3V 分立式 LDO 作为 I2C 引脚和数字输入引脚<br>的上拉电源 |

EVM 配置

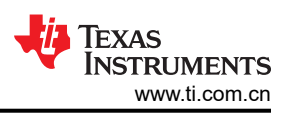

| ☆ 5-2. TF 3052 T9E VM 款伙邸线癿且( 筷 ) |     |            |                                                                                                   |
|-----------------------------------|-----|------------|---------------------------------------------------------------------------------------------------|
|                                   | 接头  |            | 跳线默认位置                                                                                            |
|                                   | J5  | VSEL       | 高电平 = 如果 LDO 由 3.3V 电源供电,则在 LDO1 上设置 3.3V 输出电压。<br>低电平 = 在 LDO1 上设置 1.8V 输出电压( <u>默认 EVM 配置</u> ) |
| 多功能引脚设置                           | J8  | MODE/STBY  | 降压开关模式<br>高电平 = 强制 PWM ( <u>默认 EVM 配置</u> )<br>低电平 = 自动 PFM                                       |
|                                   | J12 | MODE_RESET | 高电平 = 正常工作( <u>默认 EVM 配置</u> )<br>低电平 = 执行热复位(将目标电压和旁路模式配置重置为默认 NVM<br>值)                         |

#### 表 5-2. TPS65219EVM 默认跳线配置 (续)

## 5.3 测试点

TPS65219EVM EVM 包含用于各种测量的多个测试点。测试点的引线分配如下表所示。

表 5-3. TPS65219 EVM 测试点

| 测试点     | 相关引线             |
|---------|------------------|
| TP1     | VSEL_SD/VSEL_DDR |
| TP2     | GND              |
| ТР3     | VSYS             |
| TP4-5   | GND              |
| TP6     | VDD1P8           |
| TP7-10  | GND              |
| TP11    | MODE/STBY        |
| TP12    | GND              |
| TP13    | GND              |
| TP14    | PB/EN            |
| TP15    | 降压转换器 1 输出 SENSE |
| TP16    | 降压转换器 2 输出 SENSE |
| TP17    | 降压转换器 3 输出 SENSE |
| TP18    | LDO 1 输出 SENSE   |
| TP19    | LDO 2 输出 SENSE   |
| TP20    | LDO 3 输出 SENSE   |
| TP21    | LDO 4 输出 SENSE   |
| TP22    | MODE/RST         |
| TP23    | 降压转换器 1 输出       |
| TP24    | 降压转换器 2 输出       |
| TP25    | 降压转换器 3 输出       |
| TP26    | LDO 1 输出         |
| TP27    | LDO 2 输出         |
| TP28    | LDO 3 输出         |
| TP29    | LDO 4 输出         |
| TP30-36 | GND              |

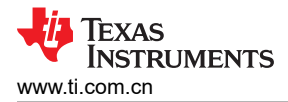

## 表 5-3. TPS65219 EVM 测试点 (续)

| 测试点  | 相关引线    |
|------|---------|
| TP37 | GPIO    |
| TP38 | GPO1    |
| TP39 | GPO2    |
| TP40 | nINT    |
| TP41 | nRSTOUT |
| TP42 | SDA     |
| TP43 | USB_5V  |
| TP44 | GND     |
| TP45 | SCL     |
| TP46 | MCU3V3  |

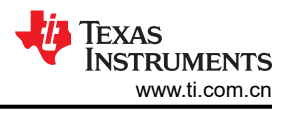

## 6图形用户界面(GUI)

本部分介绍了德州仪器 (TI) TPS65219/TPS65220 图形用户界面 (GUI) 工具的使用和功能。

## 6.1 入门

入门涉及以下步骤:

- 1. 在"Gallery"中找到该 GUI
- 2. 下载所需软件
  - a. GUI Composer Runtime (用于从 Web 浏览器运行该 GUI)
  - b. 该 GUI 的离线版本
- 3. 启动 GUI。

## 

PMIC GUI 基于与 Chrome<sup>®</sup> (46 以上版本)或 Firefox<sup>®</sup> (38 以上版本)兼容的 GUI Composer。建议使用 Chrome 网络浏览器,本文档通篇使用该浏览器进行演示。PMIC GUI 还与 Microsoft Edge<sup>®</sup> (自版本 111.0.1661.41 起)兼容。可以通过 TI DevTools 页面中的 TI 开发工具找到该 GUI。从"Tools"选项卡(在图 6-1 中以蓝色突出显示)导航至"Gallery"是进入"Gallery"的一种方式。

| 🦻 TI develo                         | per zone                                                                          | Login   Register                                                                                                    |
|-------------------------------------|-----------------------------------------------------------------------------------|----------------------------------------------------------------------------------------------------|
| TI develo<br>Access all the develop | ment tools, soti<br>(2) GUI Composer<br>(2) GUI Composer<br>(2) Resource Explorer | sily develop, debug and analyze code on your desixtop or in the cloud.                                                                             |
| Get starte                          | d SysConfig                                                                       |                                                                                                    |
| Select a board o                    | device                                                                            | ~v                                                                                                    |
| Common ac                           | tions<br>hew project<br>composer Studio™ Cloud IDE                                | Browse software and examples<br>with Resource Explorer Download the Code Composer Studio <sup>™</sup> IDE<br>and start development on your desktop |
|                                     |                                                                                   |                                                                                                    |
| About TI                            | Quick links                                                                       | Buying Connect with us                                                                                                    |

图 6-1. GUI Composer Gallery

在"Gallery"中,使用搜索栏并输入 TPS65219\_GUI,找到 TPS65219\_GUI 面板(如图 6-2 所示)。

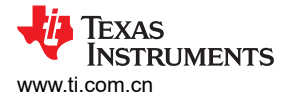

| Gallery                                                                                                    |                      |                                                                                                    | Login / register                                    |
|----------------------------------------------------------------------------------------------------|----------------------|----------------------------------------------------------------------------------------------------|-----------------------------------------------------|
|                                                                                                    |                      | Search                                                                                                   | Q                                                   |
| We've found 2 result(s) for "TPS65219_GUI"                                                                                                    | Sort by Best Match ~ |                                                                                                    |                                                     |
| Oktober                                                                                                    |                      |                                                                                                    |                                                     |
| Version 1.00<br>by PMIC (Group)<br>TPS65219 graphical user<br>interface (GUI). Supports all<br>variants of the TPS65219 and<br>TPS65220 PMICs. Supports DIVI |                      |                                                                                                    |                                                     |
| (☐)<br>(☐) ≛ () 57 Views                                                                                                    |                      |                                                                                                    |                                                     |
|                                                                                                    |                      |                                                                                                    |                                                     |
|                                                                                                    |                      |                                                                                                    |                                                     |
| Dashboards. Applications. and Components are distributed with a TSPA license.                                                                                |                      |                                                                                                    |                                                     |
| V TEXAS INSTRUMENTS                                                                                                    |                      | © Copyright 1995-2023 Texas Instruments Incorpora<br>Trademarks   Privscy Policy   Cookie Policy   Terma | ted. All rights reserved<br>s of Use   Terms of Sal |

图 6-2. 在"Gallery"中找到 PMIC GUI

#### 6.1.2 下载所需的软件

独立的 GUI 和 GUI Composer Runtime 都可通过"PMIC"面板获取。同样,GUI Composer Runtime 使 GUI 能够通过 Web 浏览器运行,但需要连接互联网才能运行 GUI。相比之下,独立的 GUI 要大得多,但不需要连接互联网。

如图 6-3 所示,在将光标放置在下载图标上时,弹出窗口中会显示下载选项。上部三个选项提供相应操作系统的 独立下载,而下部三个选项提供 GUI Composer Runtime 的独立下载。

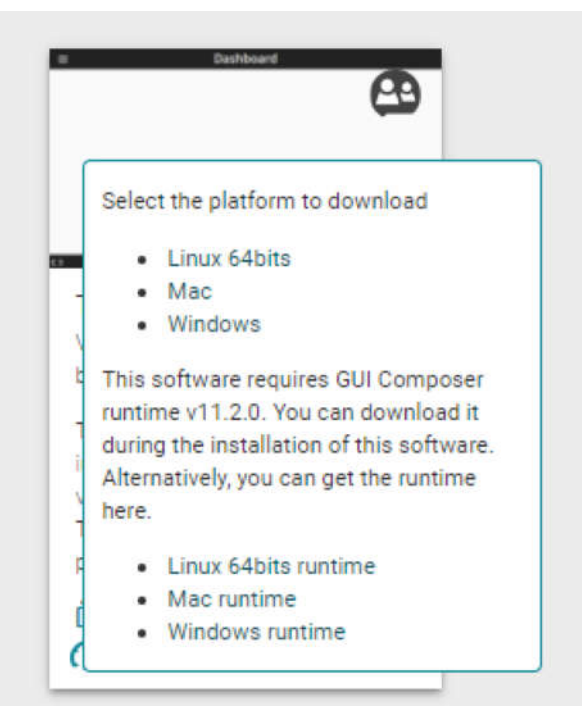

图 6-3. GUI 软件下载选项

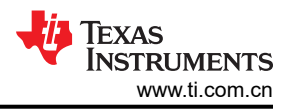

## 6.1.3 *启动* GUI

下载相应的软件后,可以通过 PC 应用在本地启动 GUI,也可以使用 Gallery 通过 TI 云启动。若要使用 TI 云版本 的 GUI,只需点击面板中与下载或信息图标无关的任意位置,如图 6-4 所示。

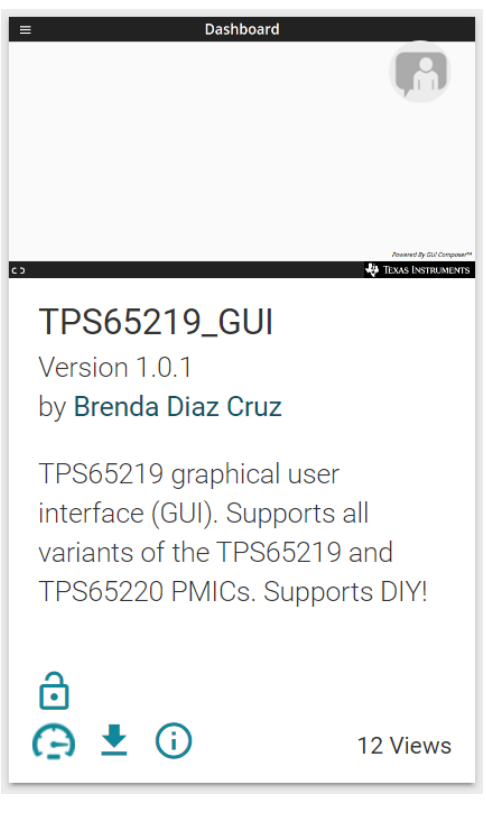

图 6-4. Gallery 中的 GUI 面板。

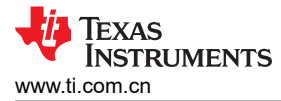

## 图 6-5 展示了 PC 应用的一个示例。

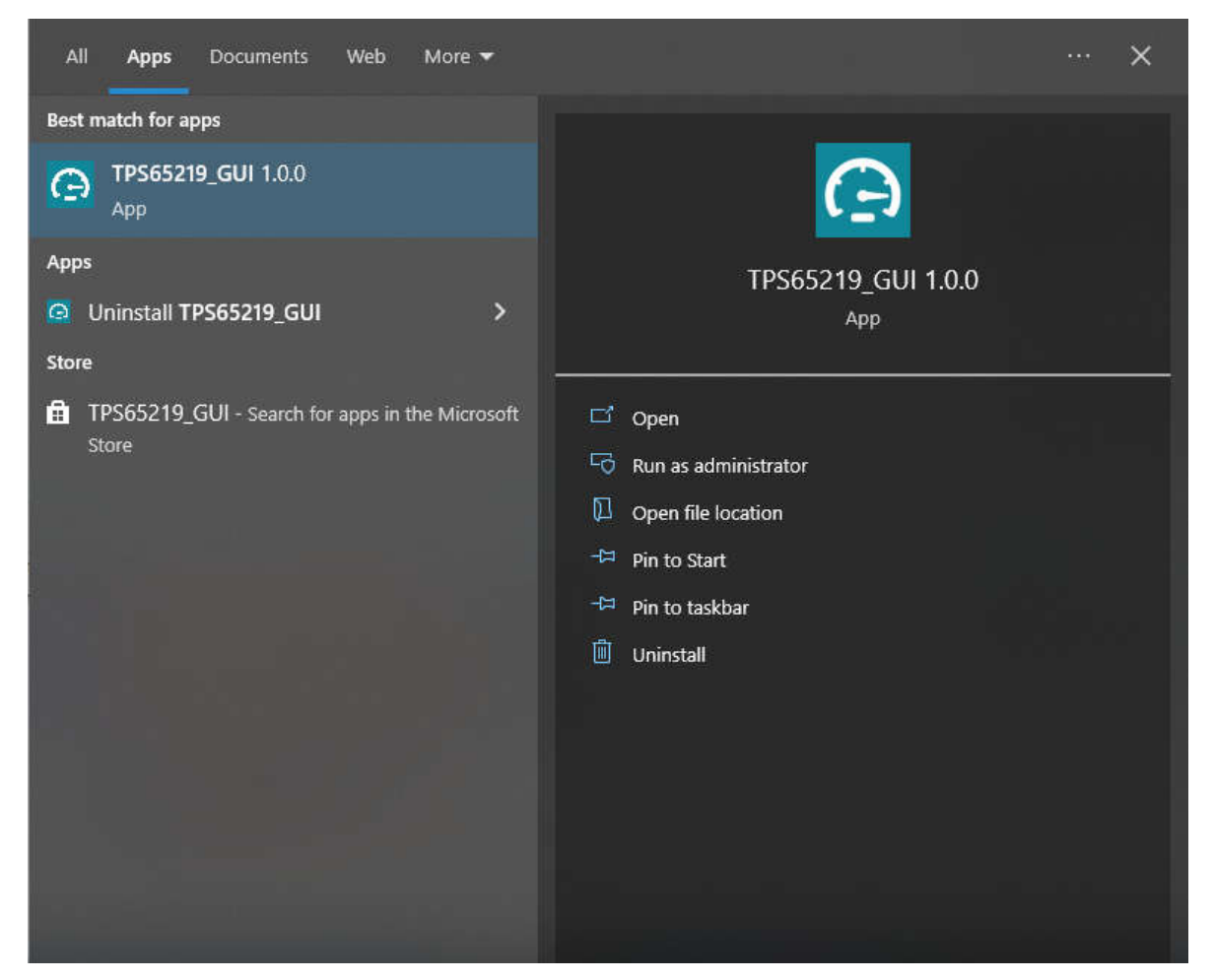

图 6-5. PMIC GUI 桌面应用

#### 6.1.4 *连接到* EVM

借助自述文件文本框,用户可将 EVM 电路板连接到计算机。如果用户要再次查看自述文件,可从 GUI 仪表板左 上角的 *Help* 选项卡访问自述文件。用户还可以在此找到 *About* 选项,获取有关 GUI 版本和其他文档的信息。

用户取消自述文件消息框后,GUI将显示主页,如图 6-6 所示。在这里,用户可以看到 TPS65219 电源结构概 览。分支部分显示了 TPS65xxx 系列的替代版本可为设计提供哪些功能。

在主页底部,用户可以导航至后续部分中介绍的其他 GUI 页面。也可以在 GUI 界面的左侧找到这些页面。

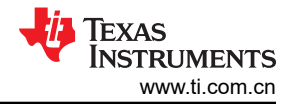

| File | Options Tools Help                                 |                                                       |                                                                              |                                            |                                                 |
|------|----------------------------------------------------|-------------------------------------------------------|------------------------------------------------------------------------------|--------------------------------------------|-------------------------------------------------|
| 0    |                                                    | TPS65219                                              | / TPS65220 Graphical User I                                                  | nterface                                   |                                                 |
| ø    |                                                    |                                                       | Power Management IC (PMIC)                                                   |                                            |                                                 |
| /    |                                                    | PMIC<br>V5Y3<br>PVN_81 0.54 max)                      | Package 4 mm × 4 mm, 0.4 mm<br>5 mm × 5 mm, 0.5 mm<br>Term, Ta: -40C to 105C | 19<br>m pitch VQFN<br>m pitch VQFN         |                                                 |
| ÷    |                                                    | PVIN_B2 BUCK2<br>(2A max)                             | Switching<br>Mode Quasi-fixed frequence                                      | y (PFM & PWM)                              |                                                 |
| Ŧ    |                                                    | PVIN_B3 (2A max)<br>(2A max)<br>PVIN_LD01 (400mm max) | DIY User-programmable                                                        | / DIY available!                           |                                                 |
| ~    |                                                    | PVIN_LD02 LD02 (400mA max)                            | TPS652                                                                       | 220                                        |                                                 |
|      |                                                    | (300mA max)<br>PVIN_LD034<br>LD04<br>(300mA max)      | Package 5 mm × 5 mm, 0.5 m<br>Temp Ta: -40C to 125C<br>Ti: -40C to 150C      | m pitch VQFN                               |                                                 |
|      |                                                    | Analog<br>EN/PB/VSENSE                                | Switching Quasi-fixed frequen<br>Mode Fixed Frequency (su                    | cy (PFM & PWM)<br>upports spread spectrum) |                                                 |
|      |                                                    | SDA<br>DINT                                           | FS Functional Safety C                                                       | apable                                     |                                                 |
|      |                                                    | nRSTOUT<br>VSEL SD /                                  | TPS65219 - Q1                                                                | (automotive)                               |                                                 |
|      |                                                    | VSEL_DDR<br>MODE / STBY                               | Temp Ta: -40C to 125C<br>Temp Tj: -40C to 150C                               |                                            |                                                 |
|      |                                                    | GPIO                                                  | Switching Quasi-fixed frequency<br>Mode Fixed Frequency (su                  | cy (PFM & PWM)<br>pports spread spectrum)  |                                                 |
|      |                                                    | GP01<br>GP02<br>Digital                               | FS Functional Safety Ca                                                      | apable                                     |                                                 |
|      |                                                    |                                                       | home                                                                         |                                            |                                                 |
|      | e                                                  |                                                       | - 8<br>- 8                                                                   | ٣                                          | $\checkmark$                                    |
|      | Collateral                                         | Registers                                             | Settings                                                                     | Programming                                | NVM Verification                                |
|      | user Guide, Datasneets, Radiation Reports and more | LUW IEVEI FOISIEF FEBD and WITE ODEFATIONS            | Galibration and GPIO Settings                                                | Easy steps to contidure AUS device         | Comparison against an NVM the                   |
| ළි ස | USB2ANY/OneDemo device Hardware Connected.         |                                                       |                                                                              |                                            | Pointed By GUI Composition<br>Texas Instruments |

图 6-6. GUI 主页

## 6.2 配套资料页面

图 6-7 中所示的 "Collateral"页面包含使用 TPS65219 或 TPS65220 PMIC 的相关文档。您可以在此处找到指向 EVM 用户指南、数据表、处理器电源设计应用手册以及效率和热估算工具的链接。

页面底部有一条指向我们 E2E 论坛的链接,其中包含有关 GUI 或 PMIC 的技术问题。

| File | Options Tools Help                                    |                                             |  |  |
|------|-------------------------------------------------------|---------------------------------------------|--|--|
| *    | E Collateral                                          |                                             |  |  |
|      |                                                       |                                             |  |  |
| /    |                                                       | PDF                                         |  |  |
| ÷    | User Guide                                            | Data Sheet                                  |  |  |
|      | TP3002 TEEVW User's Guide                             | TPS65220 Datasheet                          |  |  |
| 1    |                                                       | TPS65219-Q1 Datasheet                       |  |  |
| ~    |                                                       |                                             |  |  |
|      |                                                       |                                             |  |  |
|      |                                                       | IB                                          |  |  |
|      | Application Notes                                     | Tools                                       |  |  |
|      | Powering the AM62x with the TPS65219 PMIC             | Efficiency and Thermal-Estimator            |  |  |
|      | Powering the AM64x with the TPS65220 or TPS65219 PMIC |                                             |  |  |
|      |                                                       |                                             |  |  |
|      |                                                       |                                             |  |  |
|      |                                                       |                                             |  |  |
|      | Questions about the GUI or PMIC? Te                   | echnical support available on E2E!          |  |  |
|      | Link to PMIC E2                                       | E forum                                     |  |  |
|      |                                                       |                                             |  |  |
|      |                                                       |                                             |  |  |
|      |                                                       |                                             |  |  |
| ළ ල  | LUSEZANY/OneDemo device Hardware Connected.           | Privat By GU Company<br>👋 TEXAS INSTRUMENTS |  |  |

图 6-7. 配套资料页面

#### 6.3 寄存器映射页面

"Register Map"页面列出了可用于配置的不同寄存器,旨在用于直接读取和写入 PMIC 寄存器,如图 6-8 所示。寄存器读取和写入操作可以单独完成,也可以一次性全部完成。可以使用 READ ALL REGISTERS 按钮旁的下拉菜单选择自动读取时序,从而启用"Auto Read"特性。使用页面顶部的搜索栏,按名称或地址搜索寄存器。

搜索栏下方的前三列依次显示每个寄存器的名称、十六进制地址和数据值。Bits 列包含每个寄存器的位值,可通 过取消选中页面顶部 READ ALL REGISTERS 按钮下方的 Show Bits 框将这些列隐藏。双击此部分中的位可更改 位值。

页面右侧的"Field View"部分显示了按相应控制块分组的寄存器位。用户可以点击任何位字段框以查看 Bits 列中 以黄色突出显示的相应位。每个字段都有一个名称,以每个框顶部的蓝色文本显示。通过选中 Search Bitfields 框 (在 Show Bits 旁边),可以使用搜索栏找到这些名称。

在 *Immediate Write* 模式(位于页面右上角的下拉选项)下,写入按钮呈灰色显示,因为每次在"Field View"中进行更改(位更改或十六进制值更改)后,会立即对各个寄存器分别进行写入。在 *Deferred Write* 模式下,选择 *WRITE REGISTER* 或 *WRITE ALL REGISTERS* 按钮后,单个寄存器或所有寄存器才会执行写入。

| ile Options Tools Help                         |         |       |   |   |        |   |      | READ R |             |                  |                                                |
|------------------------------------------------|---------|-------|---|---|--------|---|------|--------|-------------|------------------|------------------------------------------------|
| Register Map                                   |         |       |   |   | AUto H |   |      | •      | LOISTER 10  | SAD ALL REGISTER | Deletion And A                                 |
| Q Search Registers by name or address (0x)     |         |       |   |   |        |   |      | Searcl | h Bitfields | Show Bits        |                                                |
| Register Name                                  | Address | Value | 7 | 6 | 5      | 4 | Bits | 2      | 1           | 0                | TI DEV ID                                      |
| Device Registers                               |         |       |   |   | -      |   |      | -      |             |                  |                                                |
| TI_DEV_ID                                      | 0 0x00  | 0x00  | 0 |   |        |   |      |        |             |                  | A DECEMBER / ILDEV_ID / RESERVED(6:0)          |
| NVM_ID                                         | 0x01    | 0x05  | 0 | 0 | 0      | 0 | 0    | 1      | 0           | 1                | B RESERVED D000000                             |
| ENABLE_CTRL                                    | 0x02    | 0x00  |   | 0 | 0      | 0 | 0    | 0      | 0           | 0                | Device Registers / TLDEV. ID / TLDEVICE. ID[7] |
| BUCKS_CONFIG                                   | 0x03    | 0×00  | 0 | 0 | 0      | 0 | 0    | 0      | 0           | 0                | TI DEVICE ID                                   |
| LD04_VOUT                                      | 0x04    | 0x80  | 1 | 0 | 0      | 0 | 0    | 0      | 0           | 0                | DEVICE_ID                                      |
| LD03_VOUT                                      | 0x05    | 0x80  | 1 | 0 | 0      | 0 | 0    | 0      | 0           | 0                | TA: -40C to 105C, TJ: -40C to 125C 🗸           |
| LD02_V0UT                                      | 0x06    | 0×00  | 0 | 0 | 0      | 0 | 0    | 0      | 0           | 0                |                                                |
| LD01_V0UT                                      | 0x07    | 0x00  | 0 | 0 | 0      | 0 | 0    | 0      | 0           | 0                |                                                |
| BUCK3_VOUT                                     | 0x08    | 0x80  | 1 | 0 | 0      | 0 | 0    | 0      | 0           | 0                |                                                |
| BUCK2_VOUT                                     | 0x09    | 0x80  | 1 | 0 | 0      | 0 | 0    | 0      | 0           | 0                |                                                |
| BUCK1_VOUT                                     | 0x0A    | 0×80  | 1 | 0 | 0      | 0 | 0    | 0      | 0           | 0                |                                                |
| LD04_SEQUENCE_SLOT                             | 0×0B    | 0x00  | 0 | 0 | 0      | 0 | 0    | 0      | 0           | 0                |                                                |
| LDO3 SEQUENCE SLOT                             | 0x0C    | 0x00  | 0 | 0 | 0      | 0 | 0    | 0      | 0           | 0                |                                                |
| LD02 SEQUENCE SLOT                             | 0x0D    | 0×00  | 0 | 0 | 0      | 0 | 0    | 0      | 0           | 0                |                                                |
| LDO1 SEQUENCE SLOT                             | 0x0E    | 0x00  | 0 | 0 | 0      | 0 | 0    | 0      | 0           | 0                |                                                |
| BUCK3 SEQUENCE SLOT                            | 0x0F    | 0x00  | 0 | 0 | 0      | 0 | 0    | 0      | 0           | 0                |                                                |
| BUCK2 SEQUENCE SLOT                            | 0x10    | 0x00  | 0 | 0 | 0      | 0 | 0    | 0      | 0           | 0                |                                                |
| BUCK1 SEQUENCE SLOT                            | 0x11    | 0×00  | 0 | 0 | 0      | 0 | 0    | 0      | 0           | 0                |                                                |
| PRST_SEQUENCE_SLOT                             | 0x12    | 0x00  | 0 | 0 | 0      | 0 | 0    | 0      | 0           | 0                |                                                |
|                                                | 0x13    | 0x00  | 0 | 0 | 0      | 0 | 0    | 0      | 0           | 0                |                                                |
| GP02 SEQUENCE SLOT                             | 0x14    | 0×00  | 0 | 0 | 0      | 0 | 0    | 0      | 0           | 0                |                                                |
| GR01 SEQUENCE SLOT                             | 0v15    | 0×00  | 0 | 0 | 0      | 0 | 0    | 0      | 0           | 0                |                                                |
|                                                | 0x16    | 0×00  | 0 | 0 | 0      | 0 | 0    | 0      | 0           | ů                |                                                |
|                                                | 0x17    | 0×00  | 0 |   |        | 0 | 0    | 0      | 0           | 0                |                                                |
|                                                | 0x18    | 0×00  | 0 | 0 | 0      | 0 | 0    | 0      | 0           | 0                |                                                |
|                                                | 0x19    | 0×00  | 0 | 0 | 0      | 0 | 0    | 0      | 0           | ů                |                                                |
| POWER DOWN SLOT DURATION 1                     | 0x10    | 0x00  | 0 | 0 | ő      | 0 | 0    | 0      | 0           | ő                |                                                |
|                                                | 0x18    | 0×00  |   |   |        | 0 | 0    | 0      | 0           | 0                |                                                |
|                                                | 0x10    | 0x00  |   |   |        |   | 0    |        | 0           | 0                |                                                |
| POHER_DOWN_SEDI_DORAHON_S                      | 0x1C    | 0,00  |   | 0 |        |   | 0    | v      | v           |                  | •                                              |
|                                                |         |       |   |   |        |   |      |        |             |                  |                                                |
| Co + URP2ANV/DeeDemo douice Hardware Connected |         |       |   |   |        |   |      |        |             |                  | Ja Teyas Instrument                            |

图 6-8. 寄存器映射页面

备注

尽管所有寄存器都显示在"Register Map"页面中,但并非所有寄存器都可以通过该页面进行编辑。尝试写入只读寄存器不会生成错误。由于每次写入都会伴随一次相关的读取,因此"Register Map"的显示内容会更新,以反映写入尝试并未更改这些位。

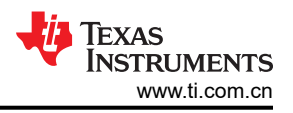

## 6.4 NVM 配置页面

NVM 配置页面(如图 6-9 所示)是 GUI 的主要特性,突出了 PMIC 的可配置性。在该页面上,寄存器字段根据 用例进行分组,并进行标记以指示每个块控制 PMIC 的哪一部分。NVM 配置页面还提供了一个界面,用于保存自 定义配置或将现有配置加载到目标器件的 NVM 中。使用页面左上角的 READ ALL REGISTERS 按钮可读取所有 寄存器。

| File       | Options Tools Help                                                                                                    | þ                                 |                                                                   |                                                     |                                                                                |                                   |         |  |  |
|------------|----------------------------------------------------------------------------------------------------|-----------------------------------|-------------------------------------------------------------------|-----------------------------------------------------|--------------------------------------------------------------------------------|-----------------------------------|---------|--|--|
| ÷          | = Configuration -                                                                                                    | NVM fields                        |                                                                   |                                                     |                                                                                |                                   |         |  |  |
| ٥          | READ ALL REGISTERS Note: Changing the value in a dropdown menu will cause an immediate I2C write to the associated register unless immediate write setting is changed on Register Map page. |                                   |                                                                   |                                                     |                                                                                |                                   |         |  |  |
| ,          | PMIC Status                                                                                                    | Power Resources                   | Digital Pins C                                                    | Configuration                                       | Power-Up Sequence P                                                            | Power-Down Sequence Mask Settings |         |  |  |
|            | Device ID                                                                                                    | Enabled Rails (Active State)      | BUCK1 Interrupts                                                  | BUCK2 Interrupts                                    | BUCK3 Interrupts                                                               |                                   |         |  |  |
| ;          | 0 TI_DEVICE_ID 0x5 NVM ID                                                                                                    | BUCK1     LD01     BUCK2     LD02 | GPIO      BUCK1 Under Voltage     GPO1      BUCK1 overcurrent (Po | e BUCK2 Under Volta Positive) BUCK2 overcurrent     | ge BUCK3 Under Voltage<br>(Positive) BUCK3 overcurrent (Positive)              |                                   |         |  |  |
|            | 0x30 I2C_ADDRESS                                                                                                    | BUCK3     LD03     LD04           | GPO2 BUCK1 overcurrent (No                                        | to GND BUCK2 overcurrent                            | (Negative) BUCK3 overcurrent (Negative)                                        |                                   |         |  |  |
| Ť          | ACTIVE                                                                                                    | 2004                              | BUCK1 Residual Voltage                                            | age BUCK2 Residual Vo                               | tage BUCK3 Residual Voltage                                                    |                                   |         |  |  |
|            | State                                                                                                    |                                   | BUCK1 RV shutdown                                                 | BUCK2 RV shutdow                                    | n BUCK3 RV shutdown                                                            |                                   |         |  |  |
|            | LDO1 Interrupts                                                                                                    | LDO2 Interrupts                   | LDO3 Interrupts                                                   | LDO4 Interrupts                                     | Temperature Interrupts                                                         |                                   |         |  |  |
|            | LDO1 Under Voltage                                                                                                    | LDO2 Under Voltage                | LDO3 Under Voltage                                                | LDO4 Under Voltage                                  | Sensor 0 Warm Sensor 0 Hot                                                     |                                   |         |  |  |
|            | LDO1 overcurrent                                                                                                    | LDO2 overcurrent                  | LDO3 overcurrent                                                  | LDO4 overcurrent                                    | Sensor 1 Warm Sensor 1 Hot                                                     |                                   |         |  |  |
|            | <ul> <li>LDO1 Short Circuit to</li> <li>LDO1 Residual Voltage</li> </ul>                                                                                                    | GND De LDO2 Short Circuit to GND  | LDO3 Short Circuit to GND     LDO3 Residual Voltage               | LDO4 Short Circuit to GND     LDO4 Residual Voltage | <ul> <li>Sensor 2 Warm</li> <li>Sensor 3 Warm</li> <li>Sensor 3 Hot</li> </ul> |                                   |         |  |  |
|            | LDO1 RV shutdown                                                                                                    | LDO2 RV shutdown                  | LDO3 RV shutdown                                                  | LDO4 RV shutdown                                    | • • • • • • • • • • • • • • • • • • • •                                        |                                   |         |  |  |
|            |                                                                                                    |                                   |                                                                   |                                                     |                                                                                | -                                 |         |  |  |
|            |                                                                                                    |                                   |                                                                   |                                                     |                                                                                |                                   |         |  |  |
|            |                                                                                                    |                                   |                                                                   |                                                     |                                                                                |                                   |         |  |  |
|            |                                                                                                    |                                   |                                                                   |                                                     |                                                                                |                                   |         |  |  |
|            |                                                                                                    |                                   |                                                                   |                                                     |                                                                                |                                   |         |  |  |
|            |                                                                                                    |                                   |                                                                   |                                                     |                                                                                |                                   |         |  |  |
|            |                                                                                                    |                                   |                                                                   |                                                     |                                                                                | Forward By GUI Comp               | poserTH |  |  |
| <i>8</i> e | <ul> <li>USB2ANY/OneDemo device</li> </ul>                                                                                                    | Hardware Connected.               |                                                                   |                                                     |                                                                                | 🐺 Texas Instrum                   | ENTS    |  |  |

#### 图 6-9. NVM 配置页面

#### 6.4.1 NVM 字段

可以在 NVM 配置页面上更改寄存器设置,并遵循"Register Map"页面上指定的寄存器写入设置("Immediate Write"或"Deferred Write")。

PMIC Status 选项卡包含一组只读状态寄存器,这些寄存器会显示器件 ID 值以及所有电源轨启用和中断 (显示为数字 LED)。本部分提供有关 PMIC 及运行条件的快速视觉反馈。

*Power Resources* 选项卡包含 PMIC 每个电源轨的寄存器设置。用户还可以在此处找到 LDO1 和 LDO2 配置设置的参考表 (有关负载开关和旁路模式的更多信息,请参阅 "Collateral"页面中包含的器件数据表)。

Sequence 选项卡用于控制电源轨序列和时序寄存器以进行上电和下电。

Digital Pins Configuration 选项卡用于控制数字 I/O 引脚的设置(有关多功能引脚的详细信息,请参阅 PMIC 数据表)。

Mask Settings 选项卡可供用户控制 PMIC 保护特性的故障报告,包括对欠压、温度和中断信号的屏蔽。

#### 6.4.2 创建和加载自定义配置

"NVM 配置"页面无需硬件来开发 NVM 配置。只有在尝试将配置上传到目标器件中时才需要连接实际器件。

将寄存器设置为所需配置后,请使用屏幕项部 File 选项卡下的 Register File Format 选项,为配置文件选择一种格式(如图 6-10 所示)。寄存器配置可保存为 CSV(逗号分隔值)或 JSON(JavaScript 对象表示法)格式。接下来,使用 Save Registers As…选项以所选格式保存您的配置。创建文件后,您可以使用 Save Registers 选项保存对寄存器配置所做的任何更改。该选项会将更改保存到当前加载的配置。

要将现有配置加载到 NVM 中,请使用 Load Registers 选项并浏览至配置文件位置。

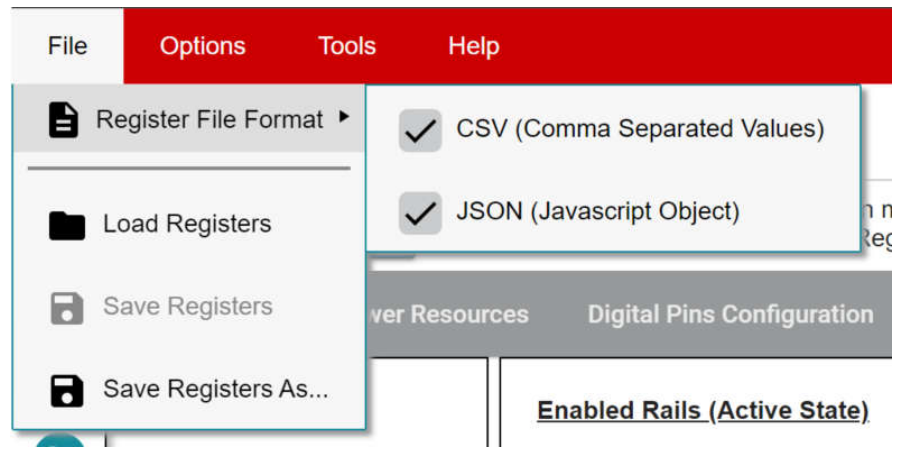

图 6-10. 保存/加载寄存器选项

## 6.5 序列配置

TPS65219 GUI 具有序列配置选项卡,用于修改和绘制上电和下电序列。*Power-Up Sequence* 和 *Power-Down Sequence* 选项卡根据相应的设置,将每个信号的电压电平绘制为时间的函数。

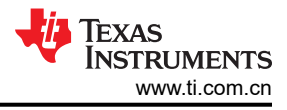

#### 绘制特性

图 6-11 展示了序列配置选项卡的特性。

| PMIC Status      | Power Resources | Digital Pins Configuration  | Power-Up Sequence       |
|------------------|-----------------|-----------------------------|-------------------------|
|                  | P               | Power-Up Sequence           |                         |
| Slot Assignment  | Slot Duration   | Rewardla Sequence           | <u>+ 0 5 % - 1 4 7 </u> |
| Buck1 slot_5 V   | Slot_0 1.5 ms 🗸 | Fower-op Sequence           | Ă I                     |
| Buck2 slot_0 V   | Slot_1 0 ms 🗸   |                             |                         |
| Buck3 slot_4 V   | Slot_2 3 ms 🗸   | BUCK2                       | BUCK2<br>GPI0           |
| LDO1 slot_2 V    | Slot_3 1.5 ms 🗸 | GPIO-                       | GP02                    |
| LDO2 slot_6 V    | Slot_4 1.5 ms 🗸 |                             | LD03                    |
| LDO3 slot_2 ¥    | Slot_5 1.5 ms 🗸 |                             | GP01                    |
| LDO4 slot_2 V    | Slot_6 1.5 ms 🗸 | LD03                        | BUCK3                   |
| GPIO slot_0 V    | Slot_7 10 ms 🗸  | LD04                        | LD02<br>nRSTOUT         |
| GP01 slot_2 V    | Slot_8 1.5 ms ¥ | GP01                        | <b>_ _</b> _            |
| GPO2 slot_0 V    | Slot_9 10 ms 🗸  | BUCK3                       |                         |
| nRSTOUT slot_9 🗸 | Slot_10 0 ms 🗸  | BUCK1                       |                         |
|                  | Slot_11 0 ms 🗸  | LD02-                       |                         |
|                  | Slot_12 0 ms 🗸  | nRSTOUT-                    |                         |
|                  | Slot_13 0 ms 🗸  | 0ms 5ms 10ms 15ms 20ms 25ms | 30ms 7                  |
|                  | Slot_14 0 ms 🗸  | time (ms)                   |                         |
|                  | Slot_15 0 ms 🗸  |                             |                         |
|                  |                 | GENERATE PLOT               |                         |

图 6-11. 序列绘制工具

**备注** 图中的上升和下降持续时间不准确。实际上升和下降时间取决于负载电容和其他变量。

- 1. Power-Up Sequence 和 Power-Down Sequence 绘制选项卡。
- 2. 绘制时,在活动状态下禁用的电源轨始终保持低电平。在 Power Resources 或 Digital Pins Configuration 选项卡中配置这些设置。
- 3. 时隙分配: TPS65219 具有 16 种可能的时隙分配(时隙 0 至时隙 15),可将这些时隙分配给每个电源轨, 以实现灵活的电源序列。
- 4. 时隙持续时间:TPS65219 具有四个可能的时隙持续时间(0ms、1.5ms、3ms、10ms),可将这些时隙持续时间分配给每个时隙,以实现灵活的电源序列。
- 5. 将鼠标悬停在图上时,将显示绘制菜单栏。菜单栏选项对该特性进行了详细说明
- 6. 点击图例中的信号可更改可见性。
- 7. 按下 Generate Plot 按钮可绘制设计。根据哪个信号先上升或先下降来对信号进行排序

#### 菜单栏选项

绘制菜单栏有多项设置,包括:

- 摄像机: 将绘图下载为 PNG 格式
- 缩放:在图上左键点击并拖动鼠标可放大所选区域。默认启用。
- 平移: 左键点击并拖动鼠标可导航绘图。
- 放大
- 缩小
- 自动缩放图形
- 复位轴
- 像尖峰那样切换
- 悬停时显示最近的数据
- 悬停时比较数据。默认启用。

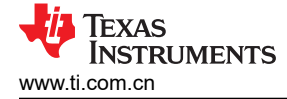

## 6.6 NVM 编程页面

可在 NVM 编程页面对器件 NVM 存储器重新编程,以更改默认寄存器设置。本页包含四个主要功能,分别与图 6-12 中所示的按钮相对应。仅当从"初始化"状态(PMIC 电源轨关闭)对 PMIC 重新编程时,才需要前两个步骤,即 I2C OFF REQUEST 和 ENABLE I2C COMMUNICATION。

- I2C OFF REQUEST 按钮通过 I2C 触发关闭请求,并将 PMIC 发送至"初始化"状态。
- ENABLE I2C COMMUNICATION 按钮可在"初始化"状态下启用 I2C 通信。
  - 启用 I2C 通信后,可以转到 NVM 配置页面,以选择所需的寄存器设置,或使用 *File* 选项卡选项加载预配 置的 JSON 或 CSV 文件。
- NVM PROGRAMMING 按钮可将所选的寄存器设置编程到 NVM 中。
- VALIDATE NVM PROGRAMMING 按钮可用于读取 NVM 内容,并将其与所选寄存器设置进行比较。结果 (PASS 或 FAIL)存储在寄存器 0x34 的字段 7 NVM\_VERIFY\_RESULT 中。

| File          | Options Tools Help                                                                                                    |                     |  |  |  |  |  |
|---------------|----------------------------------------------------------------------------------------------------|---------------------|--|--|--|--|--|
| +             | F Programming                                                                                                    |                     |  |  |  |  |  |
| ٥             | NVM Programming                                                                                                    |                     |  |  |  |  |  |
| /             |                                                                                                    |                     |  |  |  |  |  |
| ÷             | #1 I2C OFF REQUEST This button triggers an OFF request through I2C and sends the PMIC to Initialize state.<br>Register adverse, tocs? (MFP_CTRL)<br>I2C write .0x01 (2C_OFF_RED)                                                                                                    |                     |  |  |  |  |  |
| <b>9</b><br>~ | # 2 ENABLE I2C COMMUNICATION This button enables I2C communication in Initialize state.<br>Register adverse, toxAl (USER, VM, CMD_REG)<br>I2C write: 0x09 (EN_OSC_DV)                                                                                                    |                     |  |  |  |  |  |
|               | # 3 Go to the "Configuration" tab and update NVM fields                                                                                                    |                     |  |  |  |  |  |
|               | #.4 NVM PROGRAMMING This button programs the selected register settings into the NVM.<br>Register address: 0x34 (USER, NVM_CMD_REG)<br>12C write: 0x04 (CUST_PROG_CMD)                                                                                                    |                     |  |  |  |  |  |
|               | SVALIDATE NVM PROGRAMMING     This button reads the NVM content and compares it with the selected register settings.     This button reads the NVM content and compares it with the selected register settings.     The result (PASS or FALL) is stored in register 0x34, field 7 "NVM_VERIFY_RESULT".     Register address: 0x34 (USER_NVM_CMD_REG)     I2C write: 0x07 (CUST_NVM_VERIFY_CMD) |                     |  |  |  |  |  |
|               |                                                                                                    |                     |  |  |  |  |  |
|               |                                                                                                    |                     |  |  |  |  |  |
|               |                                                                                                    |                     |  |  |  |  |  |
| <i>8</i> G    | USB2AWY/OneDemo device Hardware Connected.                                                                                                    | 💠 Texas Instruments |  |  |  |  |  |

#### 图 6-12. NVM 编程页面

#### 6.7 附加特性

在 GUI 界面顶部的 "Options" 选项卡中,用户可以选择 Serial Port ··· 来显示有关 EVM 与计算机连接的信息。

Tools 选项卡包括 Log pane 选项。选择该选项可打开一个窗口,其中列出了来自 GUI 应用程序的最新消息和警告。这些报告标有收到每份报告的日期和时间。在日志窗口的右上角,用户可以滤除不同的信息类型,保存事件列表,以及清除或关闭日志窗口。

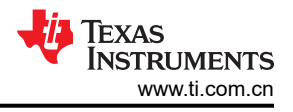

## 7 原理图、PCB 布局和物料清单 7.1 TPS65219EVM 原理图

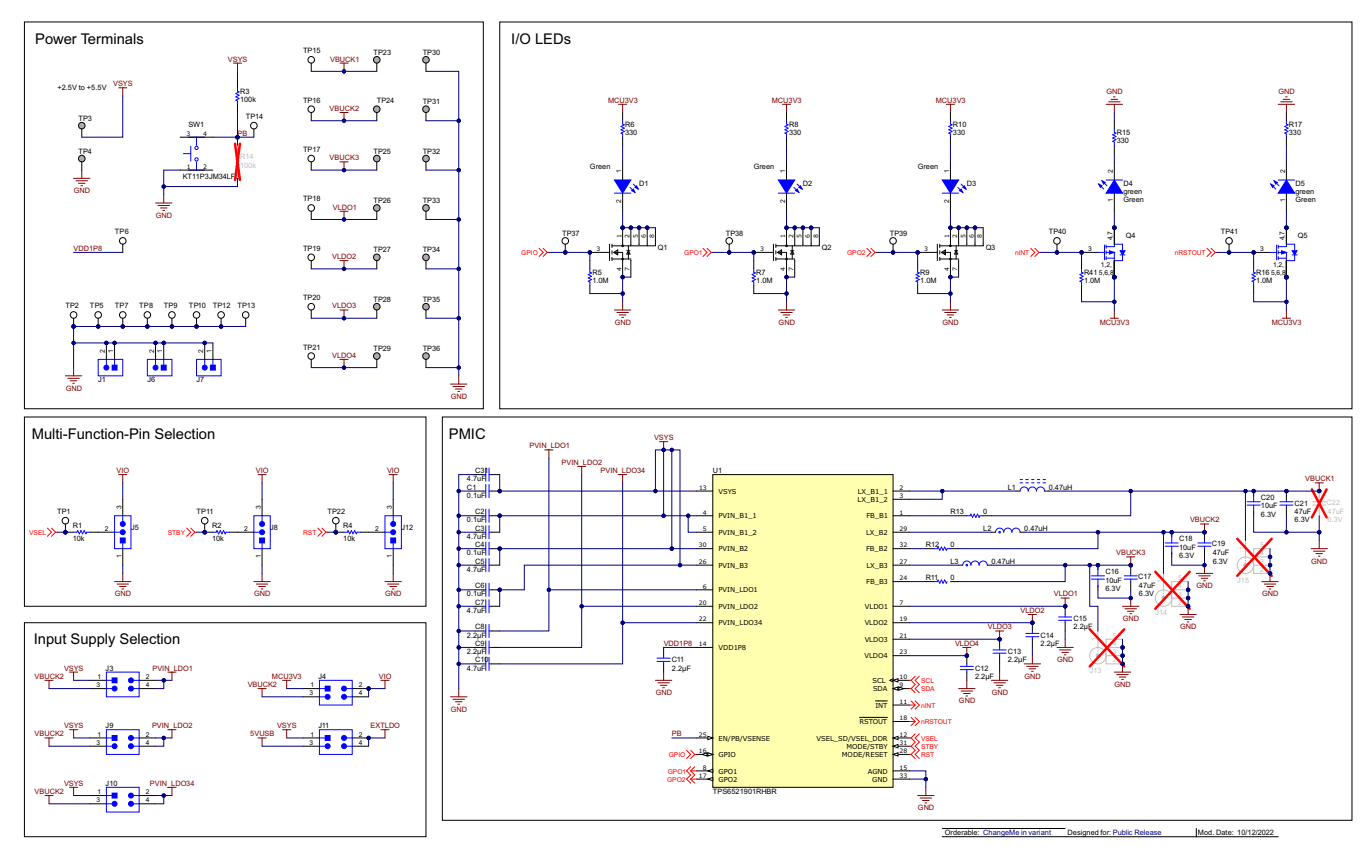

图 7-1. TPS65219EVM,原理图(第1页)

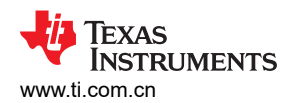

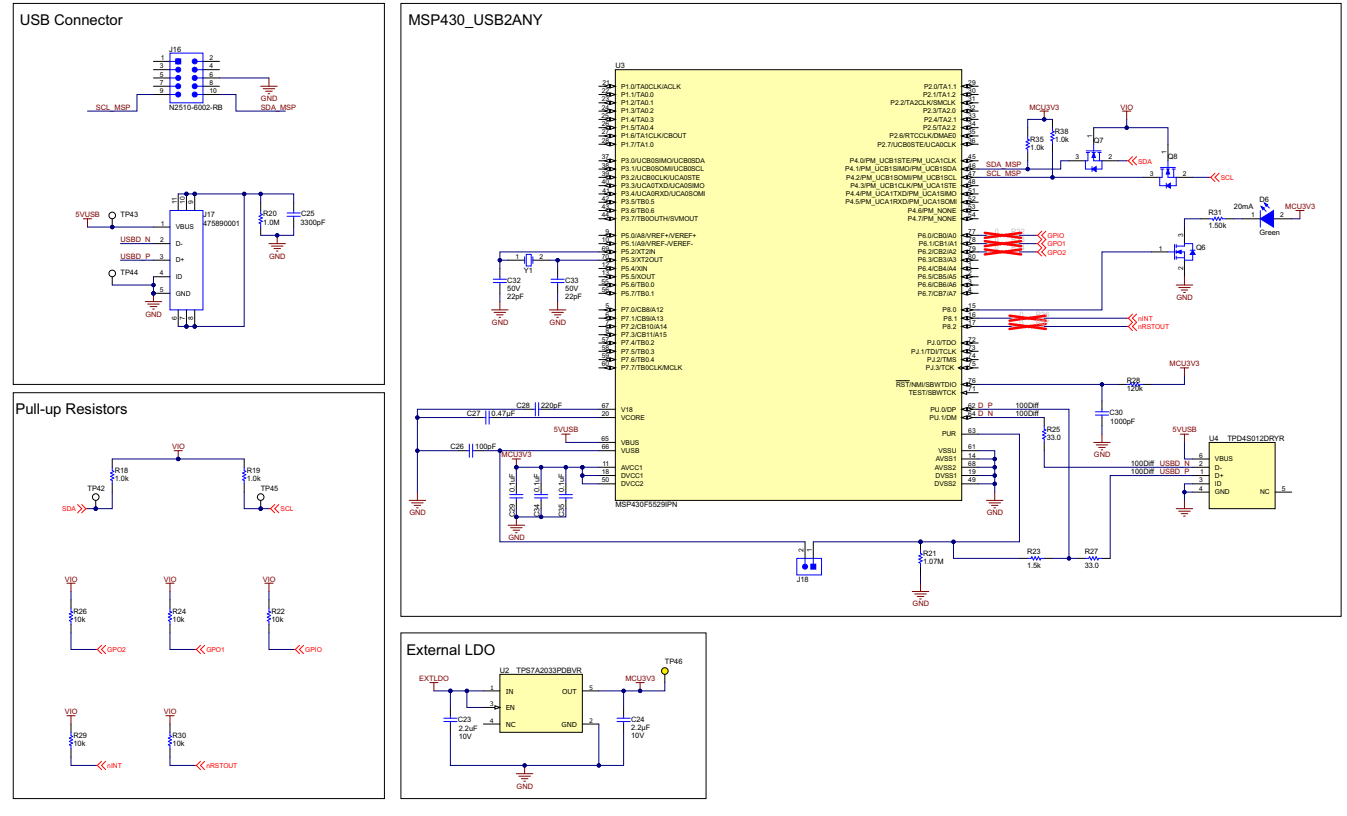

图 7-2. TPS65219EVM,原理图(第 2 页)

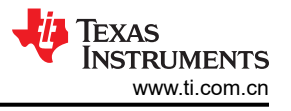

## 7.2 TPS65219EVM PCB 层

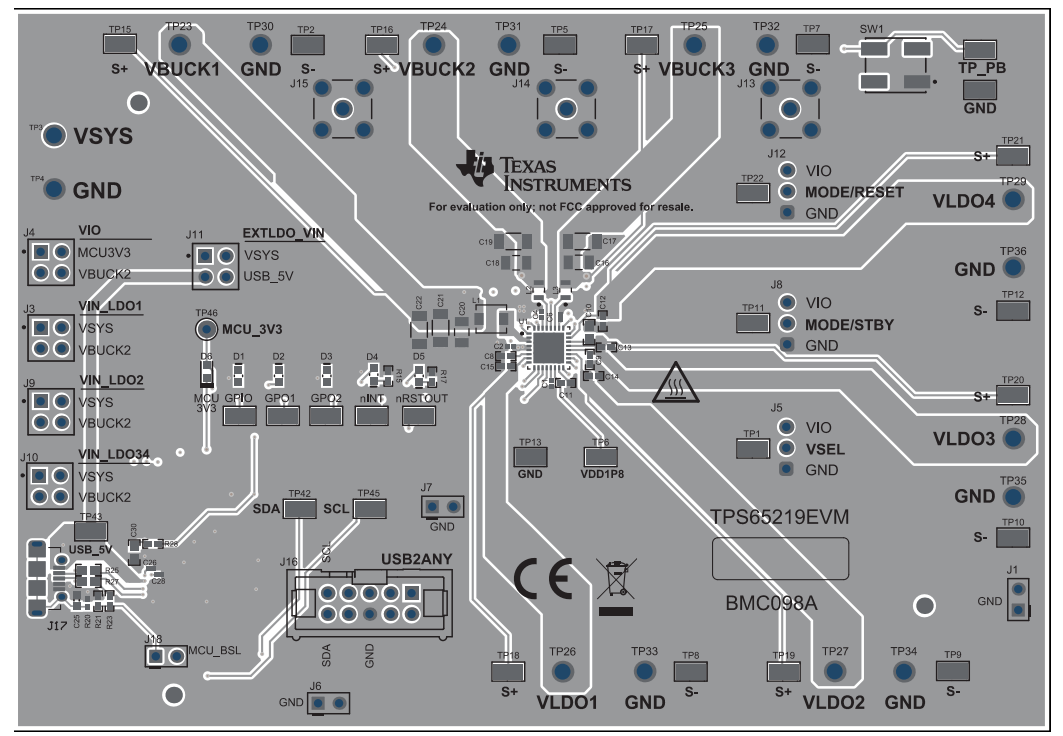

图 7-3. TPS65219EVM 顶层

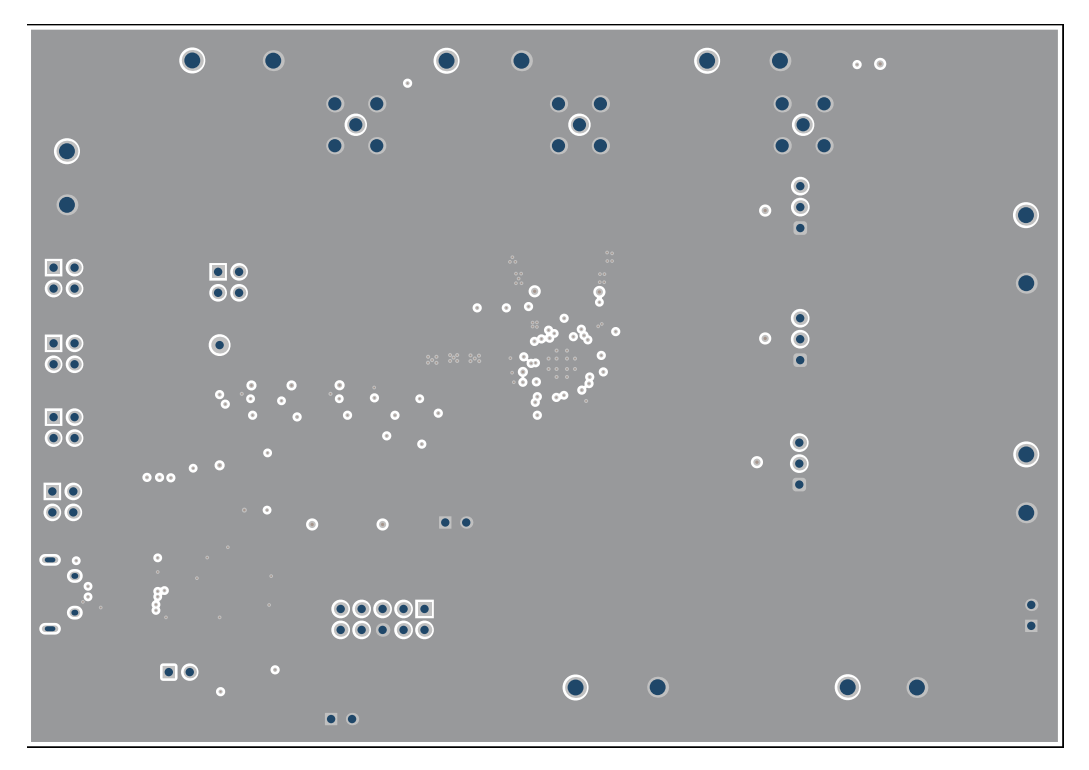

图 7-4. TPS65219EVM - 信号层 1

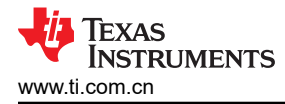

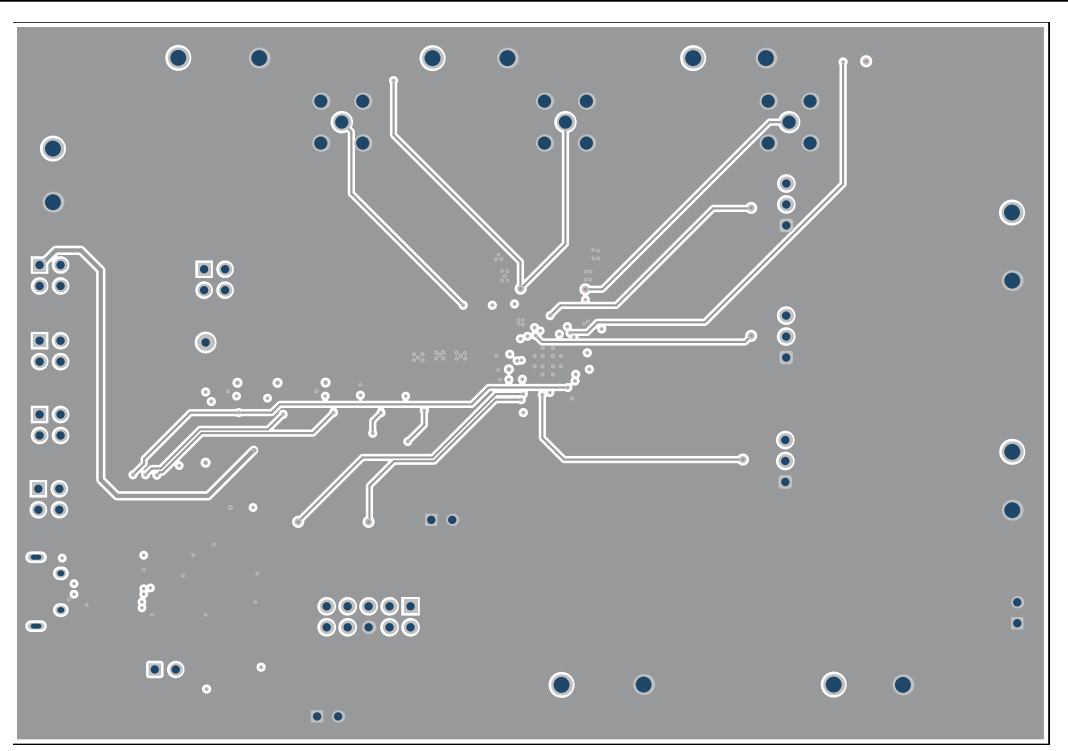

图 7-5. TPS65219EVM - 信号层 2

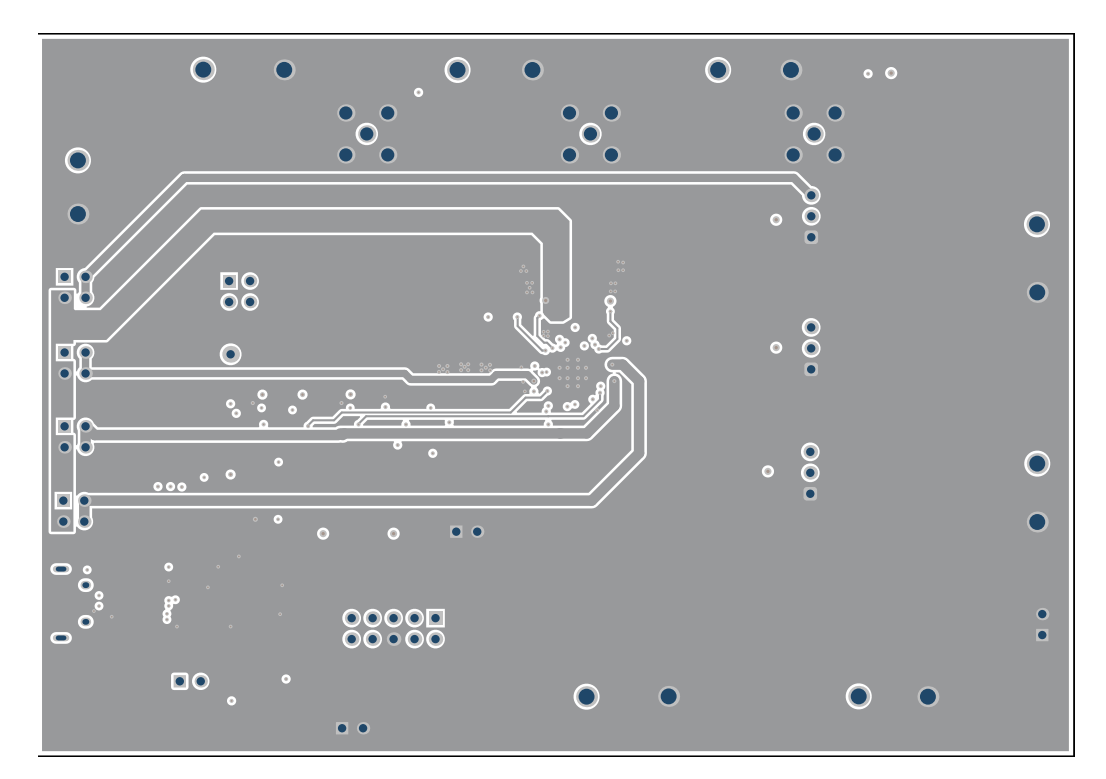

图 7-6. TPS65219EVM - 信号层 3

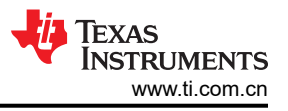

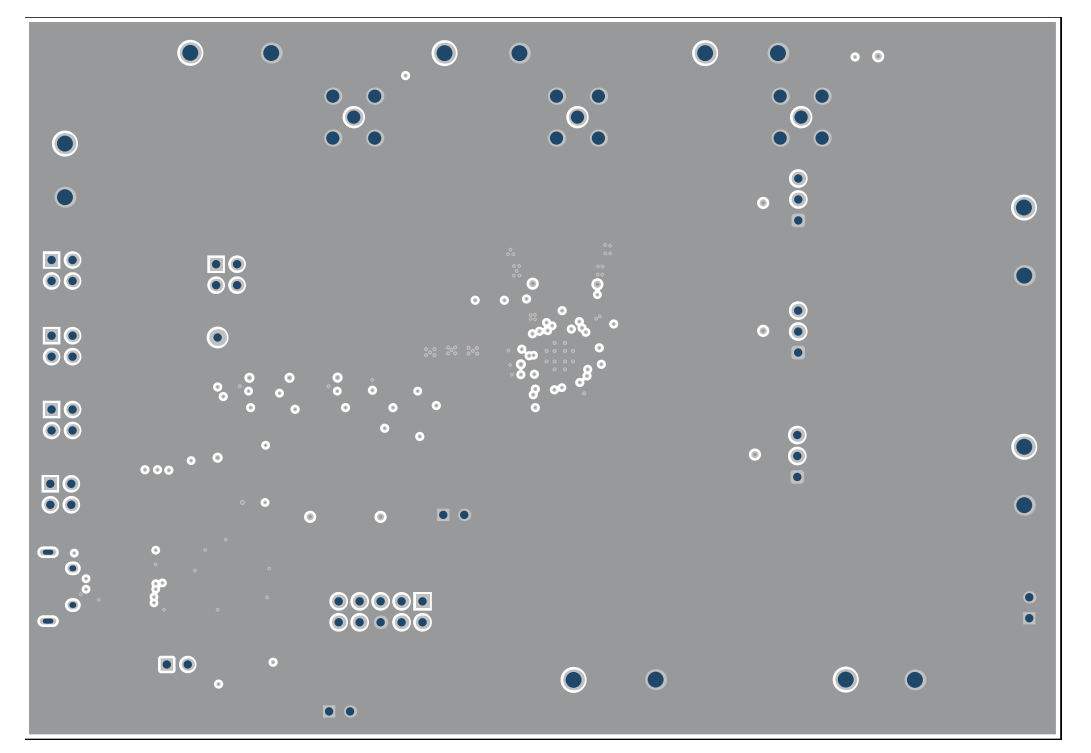

图 7-7. TPS65219EVM - 信号层 4

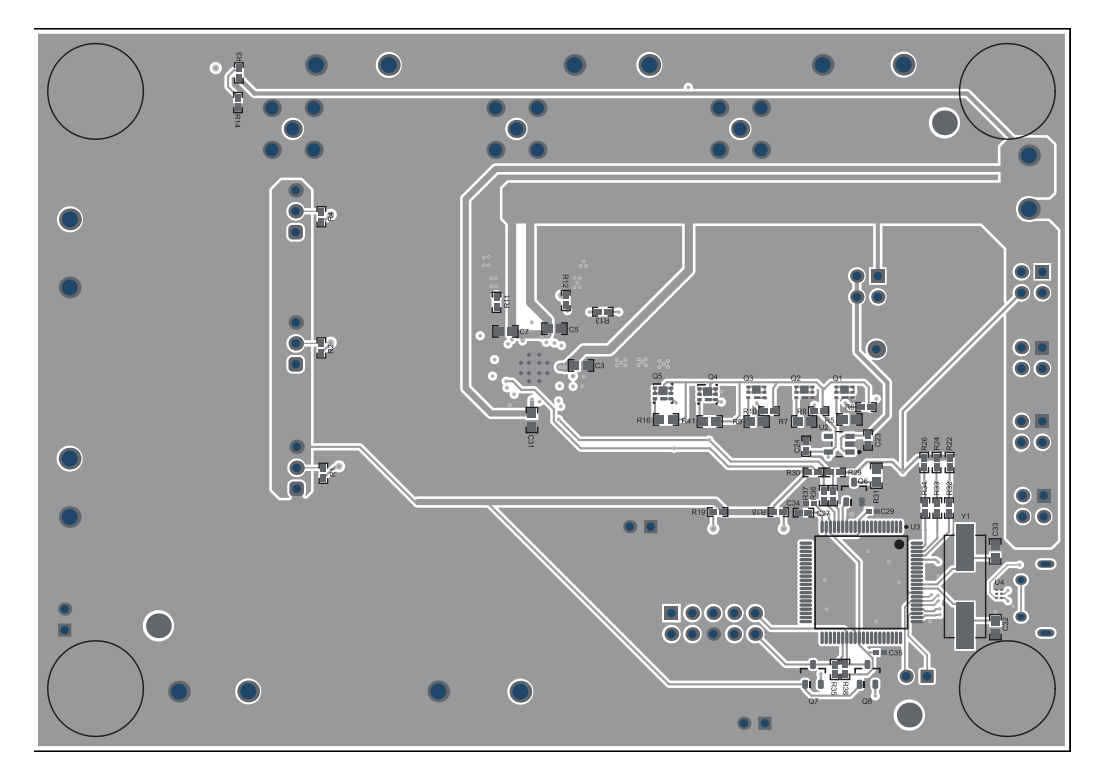

图 7-8. TPS65219EVM - 底层

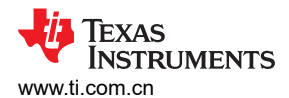

## 7.3 TPS65219EVM 物料清单

表 7-1. 物料清单

| 位号                                  | 数量 | 值       | 说明                                                 | 器件型号                 |                             |
|-------------------------------------|----|---------|----------------------------------------------------|----------------------|-----------------------------|
| C1、C2、C7、C10                        | 4  | 10µF    | 电容器,陶瓷,10μF,10V,+/-20%,X5R,0402                    | CL05A106MP5NUNC      | Samsung Electro-Mechanics   |
| C3、C4                               | 2  | 22 µ F  | 电容,陶瓷,22 μ F,6.3V,+/-20%,X5R,0603                  | GRM188R60J226MEA0D   | MuRata                      |
| C5、C11                              | 2  | 1µF     | 电容器,陶瓷,1 μ F,35V,+/-20%,X5R,0402                   | GRM155R6YA105ME11D   | MuRata                      |
| C6                                  | 1  | 150µF   | 电容器,钽,150μF,6.3V,+/-20%,0.025Ω,SMD                 | T520B157M006ATE025   | Kemet                       |
| C8、C9                               | 2  | 0.1uF   | 电容,陶瓷,0.1µF,10V,+/-20%,X5R,0402                    | 885012105010         | Wurth Elektronik            |
| C12、C13、C14、C17                     | 4  | 4.7µF   | 电容,陶瓷,4.7uF,10V,+/-10%,X7S,0603                    | C1608X7S1A475K080AC  | TDK                         |
| C15、C16、C18、C19、<br>C27、C28、C29、C30 | 8  | 2.2 µ F | 电容,陶瓷,2.2 µ F,10V,+/-10%,X7S,0402                  | C1005X7S1A225K050BC  | ТDК                         |
| C20、C22、C23                         | 3  | 10µF    | 电容,陶瓷,10uF,6.3V,X7R,±10%,SMD,1206,<br>+125℃,压纹 T/R | CL31B106KQHNFNE      | Samsung                     |
| C21、C25、C26                         | 3  | 47µF    | 电容,陶瓷,47µF,6.3V,+/-20%,X7S,1206                    | C3216X7S0J476M160AC  | TDK                         |
| C31                                 | 1  | 3300pF  | 电容,陶瓷,3300pF,50V,+/-10%,X7R,0603                   | C0603C332K5RACTU     | Kemet                       |
| C32                                 | 1  | 100pF   | 电容,陶瓷,100pF,16V,+/-10%,X7R,0201                    | GRM033R71C101KA01D   | MuRata                      |
| C33                                 | 1  | 0.47uF  | 电容,陶瓷,0.47µF,16V,+/-10%,X7S,0402                   | CGA2B1X7S1C474K050BE | TDK                         |
| C34                                 | 1  | 220pF   | 电容,陶瓷,220pF,16V,+/-10%,X7R,0201                    | GRM033R71C221KA01D   | MuRata                      |
| C35、C38、C39                         | 3  | 0.1µF   | 电容,陶瓷,0.1µF,16V,+/-10%,X7R,0402                    | GCM155R71C104KA55D   | MuRata                      |
| C36                                 | 1  | 1000pF  | 电容,陶瓷,1000pF,50V,+/-10%,X7R,0603                   | C0603C102K5RACTU     | Kemet                       |
| C37、C40                             | 2  | 22pF    | 电容,陶瓷,22pF,50V,+/-5%,C0G/NP0,0603                  | 06035A220JAT2A       | AVX                         |
| D1、D2、D3、D5                         | 4  | 绿色      | LED,绿色,SMD                                         | LG L29K-G2J1-24-Z    | OSRAM                       |
| D4                                  | 1  |         | 红色 631nm LED 指示 - 分立式 2.2V 0603 (公制 1608)          | HSMZ-C190            | Broadcom                    |
| D6                                  | 1  | 红色      | 红色 631nm LED 指示 - 分立式 2.2V 0603 (公制 1608)          | HSMZ-C190            | Broadcom                    |
| D7                                  | 1  | 绿色      | LED,绿色,SMD                                         | 150060VS75000        | Wurth Elektronik            |
| H1、H2、H3、H4                         | 4  |         | Bumpon,半球形,0.44 X 0.20,透明                          | SJ-5303 (CLEAR)      | 3М                          |
| H5                                  | 1  |         | 要放置在插座 XU1 中的 IC                                   | TPS6521905RHBR       | 德州仪器 (TI)                   |
| J1                                  | 1  |         | 接头,100mil,3x1,镀金,TH                                | PBC03SAAN            | Sullins Connector Solutions |
| J2、J3、J4、J5、J6                      | 5  |         | 接头,100mil 2x2,锡,TH                                 | PEC02DAAN            | Sullins Connector Solutions |
| J7                                  | 1  |         | 接头,100mil,3x2,镀金,TH                                | TSW-103-07-G-D       | Samtec                      |
| J8、J9、J10                           | 3  |         | 接头,100mil,3x1,镀金,TH                                | TSW-103-07-G-S       | Samtec                      |
| J11                                 | 1  |         | 连接器,插座,Micro-USB Type AB,R/A,底部安装<br>SMT           | 475890001            | Molex                       |
| J12                                 | 1  |         | 接头(有罩),100mil,5x2,高温,镀金,TH                         | N2510-6002-RB        | 3M                          |

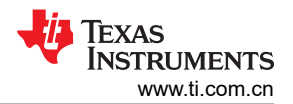

表 7-1. 物料清单(续)

| 位号                                                                              | 数量 | 值       | 说明                                                                  | 器件型号                 | 制造商                         |
|---------------------------------------------------------------------------------|----|---------|---------------------------------------------------------------------|----------------------|-----------------------------|
| J13、J14、J15                                                                     | 3  |         | 接头,100mil 2x1,锡,TH                                                  | PEC02SAAN            | Sullins Connector Solutions |
| L1                                                                              | 1  | 240nH   | 电感器,屏蔽,金属复合物,240nH,5A,0.019 Ω,<br>SMD                               | DFE201612E-R24M=P2   | MuRata                      |
| L2、L4                                                                           | 2  | 0.47uH  | 薄膜功率电感器,0.47uH,20%,4.5A,29mΩ,0805                                   | TFM201208BLE-R47MTCF | TDK                         |
| L3                                                                              | 1  | 0.47uH  | 470nH 屏蔽线绕电感器,7A,23mΩ(最大值),2-<br>SMD                                | SRP3020TA-R47M       | Bourns                      |
| LBL1                                                                            | 1  |         | 热转印打印标签,0.650"(宽)x0.200"(高)-10,000/卷                                | THT-14-423-10        | Brady                       |
| Q1、Q2、Q3                                                                        | 3  |         | 30V N 通道 NexFET ? 功率 MOSFET                                         | CSD17318Q2           | 德州仪器 (TI)                   |
| Q4、Q5                                                                           | 2  | -20V    | MOSFET,P 沟道,-20V,-20A,DQK0006C (WSON-6)                             | CSD25310Q2           | 德州仪器 (TI)                   |
| Q6、Q7、Q8                                                                        | 3  | 50V     | MOSFET,N 沟道,50V,0.22A,SOT-23                                        | BSS138               | Fairchild Semiconductor     |
| R1、R4、R7、R9、R13                                                                 | 5  | 1.0Meg  | 电阻,1.0M,5%,0.1W,AEC-Q200 0 级,0603                                   | CRCW06031M00JNEA     | Vishay-Dale                 |
| R2、R5、R8、R11、R14                                                                | 5  | 330     | 电阻,330,5%,0.063W,AEC-Q200 0 级,0402                                  | CRCW0402330RJNED     | Vishay-Dale                 |
| R3、R6、R40                                                                       | 3  | 100k    | 电阻,100k,5%,0.1W,AEC-Q200 0 级,0402                                   | ERJ-2GEJ104X         | Panasonic                   |
| R10、R26                                                                         | 2  | 1.5k    | 电阻,1.5k,5%,0.063W,AEC-Q200 0 级,0402                                 | CRCW04021K50JNED     | Vishay-Dale                 |
| R12                                                                             | 1  | 205k    | 电阻,205kΩ,1%,0.1W,0603                                               | RC0603FR-07205KL     | Yageo                       |
| R15                                                                             | 1  | 680     | 电阻,680,5%,0.1W,0603                                                 | RC0603JR-07680RL     | Yageo                       |
| R16、R17、R18、R25、<br>R27、R29、R32、R33                                             | 8  | 10k     | 电阻,10k,5%,0.063W,AEC-Q200 0 级,0402                                  | CRCW040210K0JNED     | Vishay-Dale                 |
| R20、R21、R38、R39                                                                 | 4  | 1.0k    | 电阻,1.0k,5%,0.063W,AEC-Q200 0 级,0402                                 | CRCW04021K00JNED     | Vishay-Dale                 |
| R23                                                                             | 1  | 1.0Meg  | 电阻,1.0M,5%,0.063W,AEC-Q200 0 级,0402                                 | CRCW04021M00JNED     | Vishay-Dale                 |
| R24                                                                             | 1  | 1.07Meg | 电阻,1.07M,1%,0.063W,AEC-Q200 0 级,0402                                | CRCW04021M07FKED     | Vishay-Dale                 |
| R28、R30                                                                         | 2  | 33      | 电阻,33.0,1%,0.1W,AEC-Q200 0 级,0603                                   | CRCW060333R0FKEA     | Vishay-Dale                 |
| R31                                                                             | 1  | 120k    | 电阻,120k,5%,0.063W,AEC-Q200 0 级,0402                                 | CRCW0402120KJNED     | Vishay-Dale                 |
| R34                                                                             | 1  | 1.50k   | 电阻,1.50k,1%,0.1W,AEC-Q200 0 级,0603                                  | CRCW06031K50FKEA     | Vishay-Dale                 |
| S1                                                                              | 1  |         | 开关,滑动式, SPDT, 0.2A, J 形引线, SMD                                      | CL-SB-12A-01T        | Copal Electronics           |
| SH-J1、SH-J2、SH-J3、<br>SH-J4、SH-J5、SH-J6、<br>SH-J7、SH-J8、SH-J9、<br>SH-J10、SH-J12 | 11 | 1x2     | 分流器,100mil,镀金,黑色                                                    | SPC02SYAN            | Sullins Connector Solutions |
| SW1                                                                             | 1  |         | 开关,触控式,N.O.SPST 圆形按钮弯头 32VAC 32VDC<br>1VA 100000 周期 3N SMD Tube/T/R | KT11P3JM34LFS        | C&K Components              |

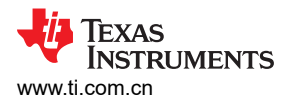

## 表 7-1. 物料清单(续)

| 位号                                                                                                    | 数量 | 值 | 说明                                                                                                   | 器件型号                    | 制造商                   |
|----------------------------------------------------------------------------------------------------|----|---|----------------------------------------------------------------------------------------------------|-------------------------|-----------------------|
| TP1、TP2、TP9、<br>TP11、TP13、TP15、<br>TP17、TP19、TP22、<br>TP29、TP30、TP31、<br>TP32、TP33、TP41、<br>TP42                                                                      | 16 |   | PCB 引脚,模锻支架,TH                                                                                       | 2505-2-00-44-00-00-07-0 | Mill-Max              |
| TP3、TP4、TP5、TP6、<br>TP7、TP8、TP10、<br>TP12、TP14、TP16、<br>TP18、TP20、TP23、<br>TP27、TP28、TP34、<br>TP35、TP36、TP37、<br>TP38、TP39、TP40、<br>TP43、TP44、TP45、<br>TP46、TP47、TP50 | 28 |   | 测试点,微型,SMT                                                                                           | 5015                    | Keystone              |
| TP21                                                                                                    | 1  |   | 测试点,通用,黄色,TH                                                                                         | 5014                    | Keystone              |
| U1                                                                                                    | 1  |   | 采用 1.5mm x 2.5mm QFN 封装的 2.4V 至 5.5V 输入、<br>6A 降压转换器                                                 | TPS62867RQY             | 德州仪器 (TI)             |
| U2、U3                                                                                                    | 2  |   | 5.5V,2A,38m? 具有快速输出放电功能的负载开关,<br>YFP0004AAAA (DSBGA-4)                                               | TPS22915CYFPR           | 德州仪器 (TI)             |
| U4                                                                                                    | 1  |   | 25MHz 混合信号微控制器,具有 128KB 闪存、8192 B<br>SRAM 和 63 GPIO,-40℃ 至 85℃,80 引脚 QFP<br>(PN),绿色(符合 RoHS 标准,无锑/溴) | MSP430F5529IPN          | 德州仪器 <b>(TI)</b>      |
| U5                                                                                                    | 1  |   | 具有电源钳位的 4 通道 USB ESD 解决方案,DRY0006A<br>(USON-6)                                                       | TPD4S012DRYR            | 德州仪器 (TI)             |
| XU1                                                                                                    | 1  |   | 插座,QFN-32,0.5mm 间距,TH                                                                                | QFN-32_40_BT-0.5-02-00  | Enplas Tech Solutions |
| Y1                                                                                                    | 1  |   | 晶振,24.000MHz,20pF,SMD                                                                                | ECS-240-20-5PX-TR       | ECS Inc.              |

## 8 修订历史记录

注:以前版本的页码可能与当前版本的页码不同

| C | nanges from Revision * (May 2022) to Revision A (September 2024) | Page |
|---|------------------------------------------------------------------|------|
| • | 通篇进行了更新,以反映新的 EVM 版本                                             | 1    |

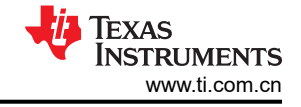

#### 重要声明和免责声明

TI"按原样"提供技术和可靠性数据(包括数据表)、设计资源(包括参考设计)、应用或其他设计建议、网络工具、安全信息和其他资源, 不保证没有瑕疵且不做出任何明示或暗示的担保,包括但不限于对适销性、某特定用途方面的适用性或不侵犯任何第三方知识产权的暗示担 保。

这些资源可供使用 TI 产品进行设计的熟练开发人员使用。您将自行承担以下全部责任:(1) 针对您的应用选择合适的 TI 产品,(2) 设计、验 证并测试您的应用,(3) 确保您的应用满足相应标准以及任何其他功能安全、信息安全、监管或其他要求。

这些资源如有变更,恕不另行通知。TI 授权您仅可将这些资源用于研发本资源所述的 TI 产品的应用。严禁对这些资源进行其他复制或展示。 您无权使用任何其他 TI 知识产权或任何第三方知识产权。您应全额赔偿因在这些资源的使用中对 TI 及其代表造成的任何索赔、损害、成 本、损失和债务,TI 对此概不负责。

TI 提供的产品受 TI 的销售条款或 ti.com 上其他适用条款/TI 产品随附的其他适用条款的约束。TI 提供这些资源并不会扩展或以其他方式更改 TI 针对 TI 产品发布的适用的担保或担保免责声明。

TI 反对并拒绝您可能提出的任何其他或不同的条款。

邮寄地址:Texas Instruments, Post Office Box 655303, Dallas, Texas 75265 Copyright © 2024,德州仪器 (TI) 公司